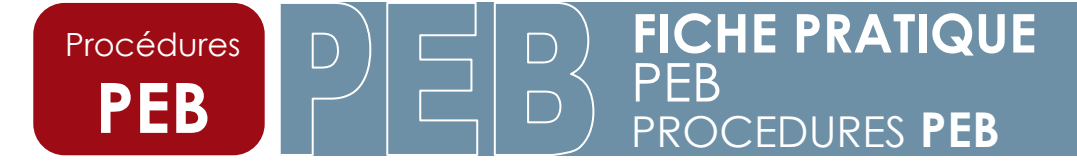

Mai 2015 1 26

## FICHE PRATIQUE PEB

# Aide à l'emploi de la base de données PEB à l'attention des agents communaux

## (mai 2015)

Performance Energétique des Bâtiments

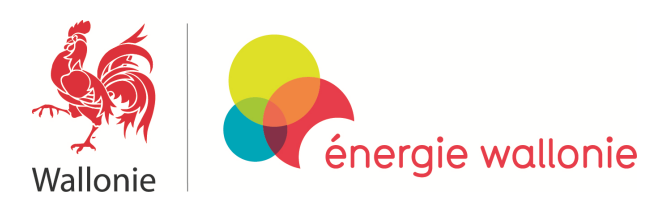

FICHE PRATIQUE PEB PROCEDURES PEB

Mai 2015 2 26

## SOMMAIRE

Procédures

PEB

| 1. Introduction                                                          | 4  |
|--------------------------------------------------------------------------|----|
| 2. Quels sont les documents joints à une demande de permis d'urbanisme   | 4  |
| 3. Quelles sont les exigences en fonction des différents cas de figure ? | 5  |
| 4. Où et comment obtenir l'accès à la DB PEB en tant qu'agent communal ? | 5  |
| 5. Adresse Web de la DB PEB                                              | 6  |
| 6. Page de login de la DB PEB                                            | 7  |
| 7. Page d'accueil de la DB PEB                                           | 8  |
| 8. Les différents menus de la barre des menus                            | 9  |
| 9. Lister les dossiers                                                   | 10 |
| 10. Les informations de la liste des dossiers                            | 11 |
| a) N°PEB d'un dossier                                                    | 11 |
| b) Agent                                                                 | 11 |
| c) Statuts                                                               | 12 |
| d) Responsable PEB                                                       | 12 |
| e) Déclarant PEB                                                         | 12 |
| f) Commune                                                               | 12 |
| g) Autorité compétente                                                   | 13 |
| h) Mise à jour                                                           | 13 |
| i) U / K / Ew / Espec / V / S                                            | 13 |
| j) Documents                                                             | 14 |
| 11. Comment obtenir des informations ou agir sur un dossier?             | 16 |
| a) Cadre dossier                                                         | 18 |
| - Prendre en charge le dossier                                           | 19 |
| - Abandonner le dossier                                                  | 19 |
| - Libérer le dossier                                                     | 19 |
| - Clôturer le dossier                                                    | 19 |
| b) Fiche signalétique                                                    | 20 |
| c) Discussion sur le dossier                                             | 21 |
| d) Amendes                                                               | 21 |
| e) Composition du projet                                                 | 22 |
| f) Lister les documents                                                  | 24 |
| g) Historique du dossier                                                 | 27 |
| 12. Personnes ressources                                                 | 27 |

### 1. Introduction :

Une base de données régionale reprend différents documents relatifs à la performance énergétique des bâtiments.

Il s'agit des déclarations PEB initiales ainsi que des déclarations PEB finales.

Pour les dossiers dont la demande de permis d'urbanisme ou de permis unique introduite avant le 1<sup>er</sup> mai 2015, les formulaires d'engagement se trouvent toujours sur cette base de données.

Ces différents formulaires sont générés par le logiciel PEB mis à disposition par le Service public de Wallonie.

Les formulaires de déclarations simplifiées ne sont pas envoyés sur cette base de données, mais peuvent être générés par le logiciel PEB.

La base de données est l'outil à utiliser par les agents de l'autorité en charge des demandes de permis d'urbanisme ou de permis unique afin d'aborder la partie « performance énergétique des bâtiments ».

Le présent document complète la formation proposée aux agents communaux afin de les aider dans leurs tâches. Il décrit notamment les différents écrans de la base de données PEB, les étapes ainsi que les possibilités d'action dans le cadre d'un dossier de permis d'urbanisme ou unique. Il contient de nombreux liens vers des pages d'information du site portail énergie.

Les demandes de permis déposées jusqu'au 30 avril 2015 restent soumises aux exigences décrites dans le CWATUPE aux art. 237 et 530 et suivants.

### 2. Quels sont les documents joints à une demande de permis d'urbanisme ou de permis unique ?

Pour toute demande déposée à partir du 1<sup>er</sup> mai 2015, pour les bâtiments neufs, assimilés à du neuf ainsi que pour les rénovations importantes, la demande de permis d'urbanisme ou de permis unique doit contenir une déclaration PEB initiale.

N.B. : le formulaire d'engagement PEB demandé pour les demandes de permis d'urbanisme introduites jusqu'au 30 avril 2015 a disparu.

Pour les rénovations simples ainsi que les changements d'affectation, la demande de permis doit contenir une déclaration PEB simplifiée.

Vous trouverez de plus amples informations sur le site portail énergie au lien suivant :

http://energie.wallonie.be/fr/exigences-peb-du-1er-mai-2015-au.html?IDC=8266

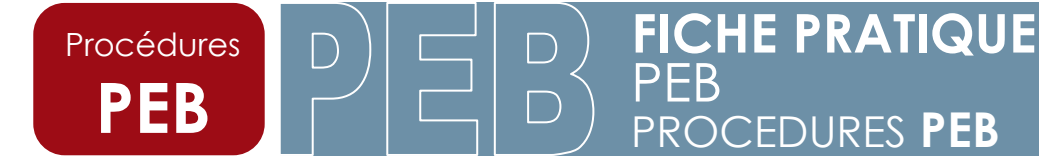

## <u>3. Quelles sont les exigences en vigueur en fonction des différents</u> <u>cas de figure ?</u>

Les exigences applicables aux différents cas de figure se trouvent sur le site portail énergie via lien suivant :

http://energie.wallonie.be/fr/appliquer-la-reglementation-wallonne.html?IDC=6148

Elles y sont décrites sous forme de tableaux.

Une FAQ complète ce tableau, vous y trouverez une liste de cas particuliers.

http://energie.wallonie.be/fr/questions-frequemment-posees-faq.html?IDC=6539

La réglementation applicable peut être téléchargée au lien suivant :

http://energie.wallonie.be/fr/textes-reglementaires.html?IDC=7311

## 4. Où et comment obtenir l'accès à la base de données en tant qu'agent communal ?

La demande se fait en ligne via le site portail énergie.

http://energie.wallonie.be/fr/acces-pour-les-communes.html?IDC=7203

Les codes d'accès ainsi que les mots de passe sont transmis au Directeur Général de la commune qui veille au bon emploi de ceux-ci.

L'accès à la base de données en tant qu'agent communal est réservé aux agents traitants les demandes de permis d'urbanisme.

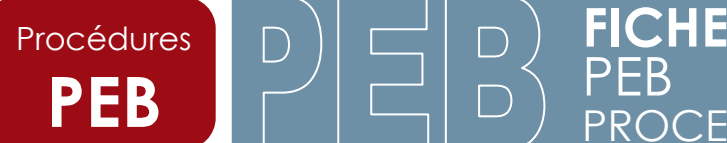

## FICHE PRATIQUE PEB PROCEDURES PEB

Mai 2015 5 26

## 5. Adresse Web de la base de données PEB

En cliquant sur le lien suivant :

http://peb.energie.wallonie.be/bddpeb/home.seam

Ou en recopiant l'adresse dans la barre de menu

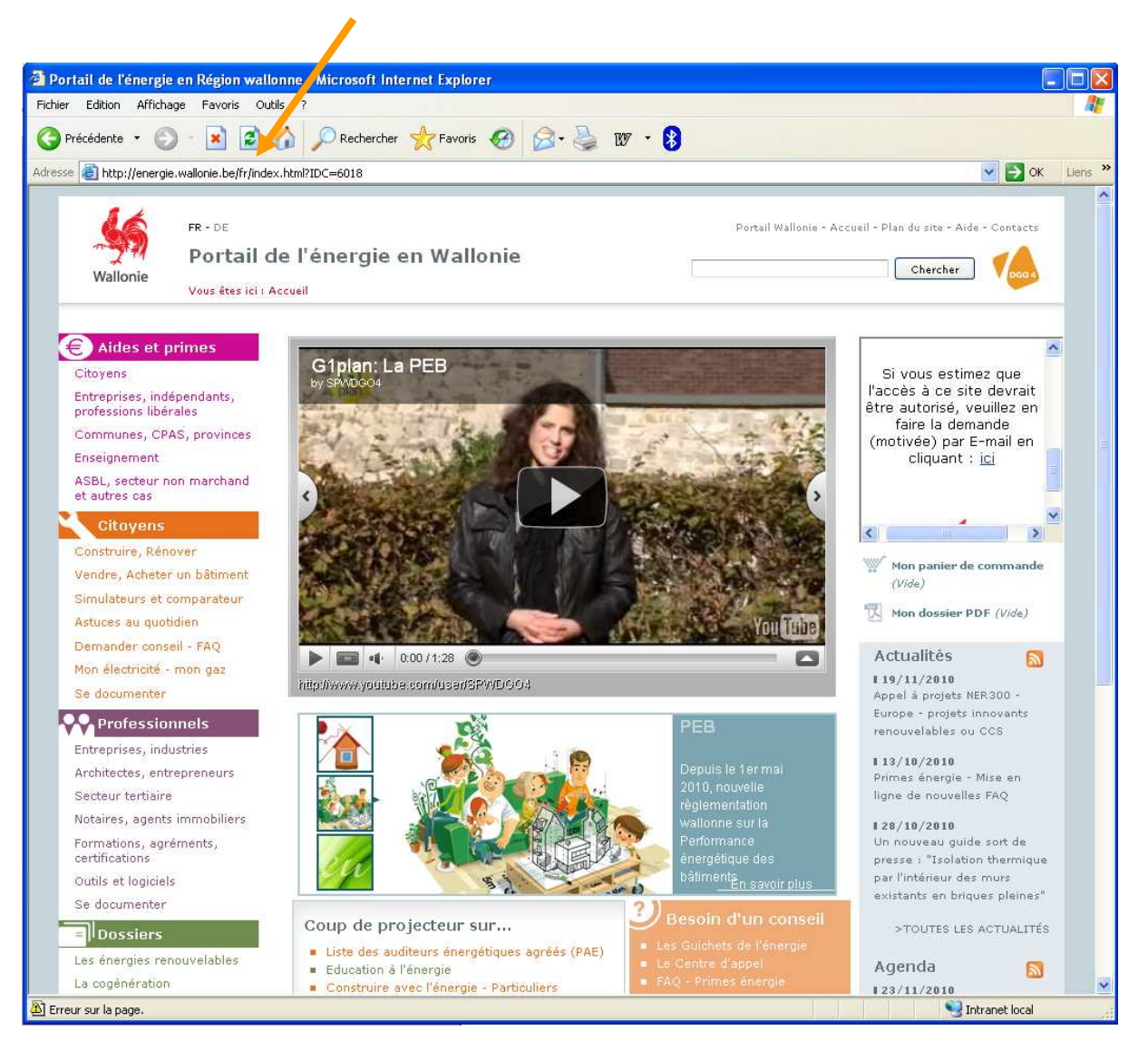

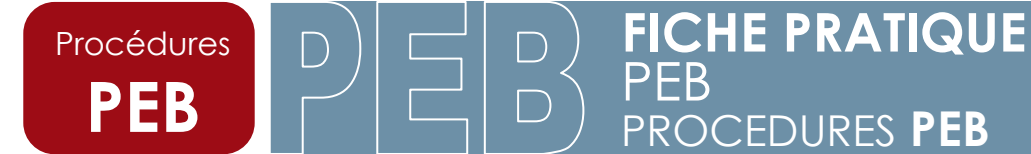

### 6. Page de login de la base de données PEB

Sur cette page, vous devez fournir votre login ainsi que votre mot de passe.

| Image: State State Sta |                                                             |  |            |         |
|----------------------------------------------------------------------------------------------------|-------------------------------------------------------------|--|------------|---------|
| Filmer Storm & Michology     Prededices     Predicedices     Predicedices <td>🖄 Web PEB - Microsoft Internet Explorer</td> <td></td> <td></td> <td></td>                                                                                                    | 🖄 Web PEB - Microsoft Internet Explorer                     |  |            |         |
| Precidente     Precidente     Precidente <td>Fichier Edition Affichage Favoris Outils ?</td> <td></td> <td></td> <td>1</td>                                                                                                    | Fichier Edition Affichage Favoris Outils ?                  |  |            | 1       |
| Attemn I with the passe         Utilisateur         Mot de passe         Entrer Mot de passe                                                                                                    | 😋 Précédente 👻 🕥 - 🖹 📓 🏠 🔎 Rechercher 📌 Favoris 🤣 😥 🌺 👿 🔹 🕃 |  |            |         |
| Viliareu:       De pase         Det ministrative de passe existé                                                                                                    | Adresse 🗿 http://81.246.94.148/bddpeb/home.seam             |  | 💌 🋃 ок     | Liens » |
| 🖉 Terminé                                                                                                    | Utilisateur<br>Hot de pase<br>Entrer Mot de passe oublie    |  |            |         |
|                                                                                                    | 🕑 Terminé                                                   |  | 🥝 Internet |         |

En cas de problème avec le login ou le mot de passe, vous pouvez prendre contact avec le Département de l'Energie de la DGO4 :

Ranwez Laurent <u>laurent.ranwez@spw.wallonie.be</u> 081 / 44 63 71 Streel Michaël <u>michael.streel@spw.wallonie.be</u> 081 / 33 56 69

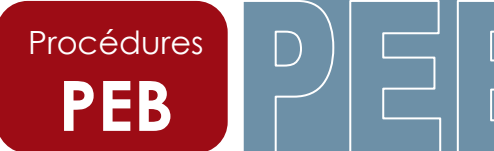

## 7. Page d'accueil de la base de données PEB

Sur cette page, s'affichent tous les dossiers que vous avez « pris en charge ».

Lors de la première ouverture, vu que vous n'avez pas encore pris en charge de dossier, cette page est vierge.

C'est également le cas si vous avez « libérer » tous vos dossiers.

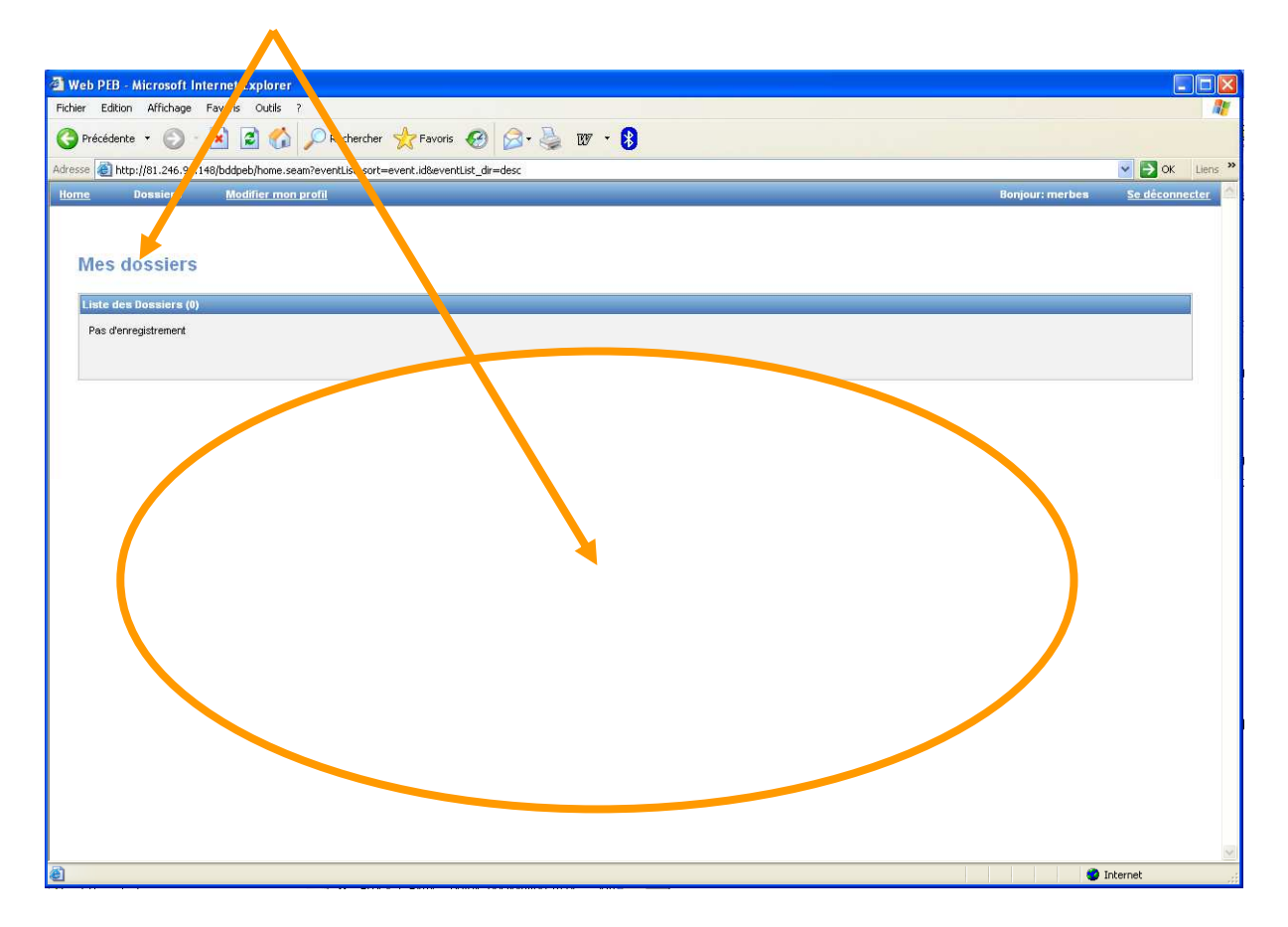

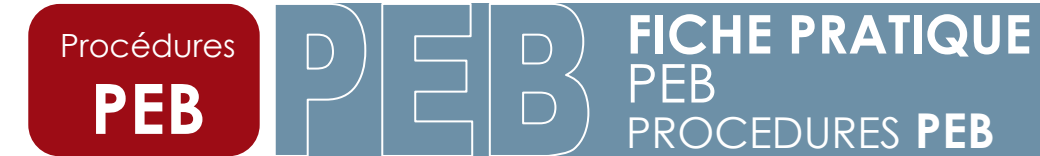

## 8. Les différents menus disponibles dans la barre de menus

<u>Home</u> : vous renvoie à la page d'accueil.

| <u>Dossie</u><br>territoi                                                                                                    | <u>rs</u> : vous permet de lister les dossiers qui se trouvent sur<br>ire de votre commune.                                                                                                    | le                      |
|----------------------------------------------------------------------------------------------------|----------------------------------------------------------------------------------------------------|-------------------------|
|                                                                                                    | <u>Modifier mon profil</u> : vous permet de consulter<br>informations sur votre profil ainsi que d'en modif<br>certaines telles que votre numéro de téléphone<br>votre mot de passe. N'oubliez pas de « sauvegarde<br>une fois vos changements faits ! | les<br>ier<br>ou<br>r » |
|                                                                                                    | <u>Se déconnecter</u> : permet de déconnecter de la base de données.                                                                                                    | se                      |
| Image: Second Second | her 📩 Favoris 🔗 🔗 - 🍃 127 - 🕃<br>Bonjour: merbes Se déconnec                                                                                                    | Liens »                 |
| Editer Mon Profil Nom Prénom                                                                                                    |                                                                                                    |                         |
| Email ' merbes@merbes.be<br>Téléphone                                                                                                    |                                                                                                    |                         |
| Langue* Français<br>Utilisateur merbes<br>Profil Agent Communal<br>- Merbeo lo Châlom                                                                                                    |                                                                                                    |                         |
| Code postal 6567<br>Mot de passe Changer le mot de p<br>* Change obligatoires                                                                                                    | 8550                                                                                                    |                         |
| Sauver Annuler                                                                                                    |                                                                                                    | ]                       |
|                                                                                                    |                                                                                                    |                         |
| <u>x</u>                                                                                                    |                                                                                                    | ~                       |

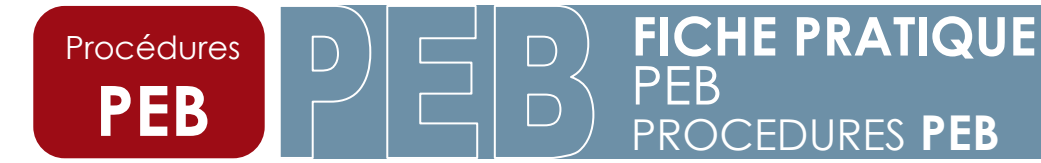

### 9. Lister les dossiers.

Pour visualiser ou accéder aux différents dossiers envoyés par les responsables PEB sur la base de données, choisissez le menu « dossier », puis « lister les dossiers ».

| 3 Web PEB - Microsoft Internet Explorer                                                   |                 |                |
|-------------------------------------------------------------------------------------------|-----------------|----------------|
| Fichier Edition Affichage Favoris Outils ?                                                |                 | <b></b>        |
| 😋 Précédente 👻 💿 🔹 🕼 🔎 Entrercher 📩 Favoris 🤣 🙆 - 🌺 👿 - 💈                                 |                 |                |
| Adresse 🗃 http://81.246.94.148/bddpch/drs.seam?eventList_sort=event.idseventList_dir=desc |                 | V DK Liens V   |
| Home Dossiersdiffer mon profil                                                            | Bonjour: merbes | Se déconnecter |
| Lister les Dossiers                                                                       |                 |                |
| Mes dossiers                                                                              |                 |                |
|                                                                                           |                 |                |
| Liste des Dossiers (8)                                                                    |                 |                |
| Pas d'enregistrement                                                                      |                 |                |
|                                                                                           |                 |                |
|                                                                                           |                 |                |
|                                                                                           |                 |                |
|                                                                                           |                 |                |
|                                                                                           |                 |                |
|                                                                                           |                 |                |
|                                                                                           |                 |                |
|                                                                                           |                 |                |
|                                                                                           |                 |                |
|                                                                                           |                 |                |
|                                                                                           |                 |                |
|                                                                                           |                 |                |
|                                                                                           |                 |                |
|                                                                                           |                 |                |
|                                                                                           |                 |                |
|                                                                                           |                 |                |
|                                                                                           |                 |                |
|                                                                                           |                 |                |
|                                                                                           |                 |                |
|                                                                                           |                 |                |
|                                                                                           |                 |                |
|                                                                                           |                 |                |
|                                                                                           |                 |                |
|                                                                                           |                 |                |
|                                                                                           |                 |                |
|                                                                                           |                 |                |
|                                                                                           |                 | ×              |
| http://01.246.94.148/bddpeb/dossier/Dossier/List.seam                                     |                 | Internet       |

Seuls les dossiers sur le territoire de votre commune s'afficheront.

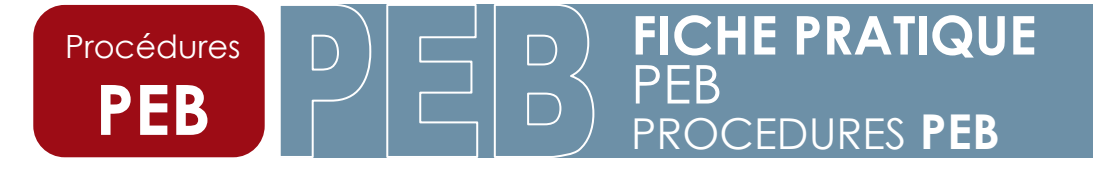

Mai 2015 10 26

Un nouvel écran apparaît dans lequel vous pouvez trouver :

- Un outil de recherche.
- La liste de tous les cossiers qui se trouvent sur le territoire de votre commune.

| scherche de Dossie (s)<br>Ref. De Surf<br>Mom du responsable<br>Agrément du responsable<br>Nom du déclarant<br>Agent<br>Documents reçus:<br>Statut<br>A traber © Ouvert ©                                                                                                    | 1 FEB 📄 Formulare de Déclaration FEB Ini<br>Otturé 💿 Finalsé 💭 Abandonné                                                                             | ale 📄 Formulaire de Déclarat à PE                                                                                                    | 8 Inate                                                                                                    |                                                                                 |                                                                                                    |                                                                                                  |                                           |                                       |         |                  |                                                                                                    |
|----------------------------------------------------------------------------------------------------|----------------------------------------------------------------------------------------------------|----------------------------------------------------------------------------------------------------|----------------------------------------------------------------------------------------------------|---------------------------------------------------------------------------------|----------------------------------------------------------------------------------------------------|--------------------------------------------------------------------------------------------------|-------------------------------------------|---------------------------------------|---------|------------------|----------------------------------------------------------------------------------------------------|
| Ref. Dortsart                                                                                                    | 1 PEB 📄 Formulaire de Déclaration PEB Ini<br>Déburé 💿 Finalisé 💭 Abandonné                                                                           | ale 📄 Formulaire de Déclarat à PE                                                                                                    | 18 finale                                                                                                    |                                                                                 |                                                                                                    |                                                                                                  |                                           |                                       |         |                  |                                                                                                    |
| Nom du responsable Indra da responsable Nom du déclarant Agent Documents reçuis: Statut A tataer Ouvert                                                                                                    | t PEB 📄 Formulaire de Déclaration PEB init<br>Othuré 🔄 Finalsé 🔄 Abandonné                                                                           | ale 🔳 Formulaire de Déclarat - PE                                                                                                    | 18 finale                                                                                                    |                                                                                 |                                                                                                    |                                                                                                  |                                           |                                       |         |                  |                                                                                                    |
| Agent Carant Agent Statut Atabaer Ouvert                                                                                                    | t PEB 📄 Formulaire de Déclaration PEB init<br>Clôturé 🔄 Finalsé 💭 Abandonné                                                                          | ale 🔲 Formulaire de Déclarat 🤉 PE                                                                                                    | 18 finale                                                                                                    |                                                                                 |                                                                                                    |                                                                                                  |                                           |                                       |         |                  |                                                                                                    |
| Agent Decuments reçus: Formulate d'Engagement<br>Statut Atatar Ouvert                                                                                                    | t FEB 📄 Formulaire de Déclaration FEB init<br>Clôturé 🛄 Finalisé 🛄 Abandonné                                                                         | ale 🔲 Formulaire de Déclarat i PE                                                                                                    | :B finale                                                                                                    |                                                                                 |                                                                                                    |                                                                                                  |                                           |                                       |         |                  |                                                                                                    |
| Agent Documents reçus: Crowskie dEngagemen<br>Statut A trater Court                                                                                                    | t PEB 📄 Formulaire de Déclaration PEB init<br>Clôturé 🖾 Finalsé 💭 Abandonné                                                                          | ale 🔲 Formulaire de Déclarat 🕯 PE                                                                                                    | B finale                                                                                                    |                                                                                 |                                                                                                    |                                                                                                  |                                           |                                       |         |                  |                                                                                                    |
| Documents reçus: Formulaire d'Engagemen<br>Statut Atraiter Ouvert                                                                                                    | it PEB 🔲 Formulaire de Déclaration PEB init<br>Clôturé 🛄 Finalsé 🛄 Abandonné                                                                         | ale 📰 Formulaire de Déclarat in PE                                                                                                    | B finale                                                                                                    |                                                                                 |                                                                                                    |                                                                                                  |                                           |                                       |         |                  |                                                                                                    |
| Statut A traiter Ouvert                                                                                                    | Clôturé 🖾 Finalisé 🖾 Abandonné                                                                                                    |                                                                                                    | a mar                                                                                                    |                                                                                 |                                                                                                    |                                                                                                  |                                           |                                       |         |                  |                                                                                                    |
| A traiter Ouvert                                                                                                    | Clôturé 🛄 Finalisé 🔲 Abandonné                                                                                                    |                                                                                                    |                                                                                                    |                                                                                 |                                                                                                    |                                                                                                  |                                           |                                       |         |                  |                                                                                                    |
|                                                                                                    |                                                                                                    |                                                                                                    |                                                                                                    |                                                                                 |                                                                                                    |                                                                                                  |                                           |                                       |         |                  |                                                                                                    |
| Localité Select                                                                                                    |                                                                                                    |                                                                                                    |                                                                                                    |                                                                                 |                                                                                                    |                                                                                                  |                                           |                                       |         |                  |                                                                                                    |
| Autorité compétente 📃 Colège communal 🗐 F                                                                                                    | Fonctionnaire Délégué 🔲 Non déterminé                                                                                                    |                                                                                                    |                                                                                                    |                                                                                 |                                                                                                    |                                                                                                  |                                           |                                       |         |                  |                                                                                                    |
| ste des Dassiers (4498)                                                                                                    |                                                                                                    |                                                                                                    |                                                                                                    |                                                                                 |                                                                                                    |                                                                                                  |                                           |                                       |         |                  |                                                                                                    |
|                                                                                                    |                                                                                                    |                                                                                                    |                                                                                                    |                                                                                 |                                                                                                    |                                                                                                  |                                           |                                       |         |                  |                                                                                                    |
| Ref. Dossier e Agent e Stat                                                                                                    | ut • Responsable                                                                                                    | Déclarant                                                                                                    | Commune 👳                                                                                                    | A.C.                                                                            | Mise à Jour 🛊                                                                                                    | U                                                                                                | К                                         | EW                                    |         | v                | S Docum                                                                                                    |
| Ref. Dossier e Agent e Stat<br>RVPER-04770* A trater                                                                                                    | ut e Responsable<br>Kinkert, Ivan                                                                                                    | Déclarant<br>Jean-Claude, Boulancer<br>Letor, Dominique                                                                                                    | Commune +                                                                                                    | A.C.                                                                            | Mise à Jour •<br>30/04/15 09:42:03                                                                                                    | 0                                                                                                | к                                         | Ew                                    |         | v<br>O           | S Docum                                                                                                    |
| Ref. Dossier e regent e Stat<br>RWPEB-05722 A trater<br>Dr.48-047705 A trater                                                                                                    | ut e Responsable<br>Kinkert, Ivan<br>Glaude, Jean-François                                                                                           | Déclarant<br>Jean-Claude, Boulancer<br>Letor, Dominique<br>Lacroix, Martine                                                                                                    | Commune (*<br>5000 Namur<br>5000 Namur                                                                                                    | A. C.<br>-                                                                      | Mise à Jour •<br>30/04/15 09:42:03<br>30/04/15 09:34:15                                                                                                    | U<br>0<br>0                                                                                      | к                                         | EW                                    | 0       | 0<br>0           | S Docum<br>Eng DI DF<br>Eng D                                                                                                    |
| Ref. Dossier - Agenit - Stati<br>RVCERG4277 A taler<br>- 46.92705 A taler<br>RVCERG42771 A taler                                                                                                    | ut e Responsable<br>Kińker, Ivan<br>Glaude, Jean-Françols<br>COLOT, Patrick                                                                          | Déclarant<br>Jean-Claude, Boulancer<br>Letor, Dominique<br>Lacroix, Martine<br>Cuchotta<br>Berwert                                                                                                    | Commune -           5000 Namur           5000 Namur           5000 Namur           5000 Namur                                                                | A.C.                                                                            | Mise à Jour +<br>30/04/15 09:42:03<br>30/04/15 09:34:15<br>29/04/15 17:00:59                                                                                                    | 0<br>0<br>0<br>0                                                                                 | к<br>()<br>()                             | Ew<br>()<br>()                        | 0       | v<br>0<br>0<br>0 | S Docum<br>Eng Di DF<br>Eng Di DF<br>Eng Di DF                                                                                            |
| Ref. Donsiere en genîl e Stat<br>XWREAL07375 A trater<br>XWREAL7755 A trater<br>XWREAL07771 A trater                                                                                                    | ut e Responsable<br>KinkerLiven<br>Glaude_Jean-François<br>COLOT_Patrick<br>Sitet_Céla                                                               | Dictarant<br>Jean-Claude, Roulancer<br>Leter, Dominque<br>Lacroix, Martine<br>Cuchotta<br>Reruwat<br>Collart. Serce                                                                                                    | Commune e           S000 Namur           S000 Namur           S000 Namur           S000 Namur           S000 Namur           S000 Namur                      | A. C.                                                                           | Mise à Jour •<br>30/04/15 09:42:03<br>30/04/15 09:34:15<br>29/04/15 17:00:59<br>29/04/15 15:54:28                                                                                     | U<br>0<br>0<br>0<br>0                                                                            | ×<br>0<br>0                               | 0                                     | 0       |                  | S Docum<br>Eng D1 DF<br>D Eng D1 DF<br>D Eng D1 DF                                                                                        |
| Bit // Dousier e         egenil e         Stati           Bit // Dousier e         egenil e         Stati           Brit Dousier e         A traker         A traker           Drass 02770         A traker         A traker           Brit Dousier e         A traker         A traker           Brit Dousier e         A traker         A traker           Brit Douges 02725         A traker         A traker           Brit Douges 02725         A traker         A traker                                                                                                    | ut e Responsable<br>Kinkert, kan<br>Glaude, Jean-François<br>COLOT, Patrick<br>Olite, Cola<br>Delartre, Frédéric                                     | Dèclarant<br>Lenc-Claude, Boulancer<br>Letor, Dominique<br>Lacroix, Martine<br>Cuchotta<br>Rervart<br>Collart. Serce<br>Balet, Dany                                                                                                    | Commune e<br>5000 Namur<br>5000 Namur<br>5000 Namur<br>5000 Namur<br>5000 Namur                                                                              | A.C.<br>-<br>-<br>-<br>-<br>-<br>-                                              | Mise à Jour e<br>30/04/15 09:42:03<br>30/04/15 09:34:15<br>29/04/15 17:00:59<br>29/04/15 15:54:28<br>28/04/15 15:58:25                                                                | U<br>0<br>0<br>0<br>0<br>0<br>0                                                                  | K<br>0<br>0<br>0                          | 0<br>0<br>0<br>0                      | 0 0 0 0 |                  | S Docum<br>Eng Di DF<br>Eng Di DF<br>Eng Di DF<br>Eng Di DF<br>Eng Di DF                                                                  |
| Ref. Dossier :         Agenit :         Stati           WIGEB_002701         A traker         A traker           Statistics         A traker         A traker           Statistics         A traker         A traker           Statistics         A traker         A traker           Statistics         A traker         A traker           Statistics         A traker         A traker           Statistics         A traker         A traker           Statistics         A traker         A traker                                                                                                    | ut : Responsable<br>Stinket, Ivan<br>Stude, Jean-François<br>OLIOT: Petros<br>Stell, Céla<br>Deserior, Frédéric<br>BARAB, Maid                       | Declarant Declarant Declaratt Declaratt Declaratt Declaratt Declaratt Declaratt Declar | Commune 6           5000 Namur           5000 Namur           5000 Namur           5000 Namur           5000 Namur           5000 Namur           5000 Namur | A.C                                                                             | Mise à Jour e<br>30/04/15 09:42:03<br>30/04/15 09:34:15<br>29/04/15 17:00:59<br>29/04/15 15:54:28<br>28/04/15 15:58:25<br>28/04/15 07:12:11                                           | U<br>0<br>0<br>0<br>0<br>0<br>0<br>0<br>0<br>0<br>0<br>0<br>0<br>0                               | K<br>0<br>0<br>0<br>0<br>0                | 6w<br>0<br>0<br>0<br>0<br>0<br>0<br>0 | 0       |                  | S Docum<br>Eng Di DF<br>Eng Di DF<br>Eng Di DF<br>Eng Di DF<br>D Eng Di DF<br>D Eng Di DF                                                 |
| Bit Description         State           Ref. Dosainer, e         A partilion           State         A taker           State         A taker                                                                                                    | ut e Responsable<br>Sinkert Jean<br>Glaude Jean-François<br>OLOT Deteck<br>Selances Jeán<br>Bañas Maid<br>Daniel, Catherine                          | Declarant Declarant Declarant Declarant Declarant Declarant Declarant Declarant Declarant Declarant Declarant Declarant Declarant Tosauin.Pierre Declarant Declarant D | Commune e 5000 Namur 5000 Namur 5000 Namur 5000 Namur 5000 Namur 5000 Namur 5000 Namur 5000 Namur                                                            | A.C.<br>-<br>-<br>-<br>-<br>-<br>-<br>-<br>-<br>-<br>-<br>-<br>-<br>-           | Mise à Jour e<br>30/04/15 09:42:03<br>30/04/15 09:34:15<br>29/04/15 17:00:59<br>29/04/15 15:54:28<br>28/04/15 15:58:25<br>28/04/15 07:12:11<br>28/04/15 12:45:54                      | U<br>0<br>0<br>0<br>0<br>0<br>0<br>0<br>0<br>0<br>0<br>0<br>0<br>0<br>0<br>0<br>0<br>0<br>0<br>0 | K<br>0<br>0<br>0<br>0<br>0<br>0           |                                       | 0       |                  | S Docum<br>Eng Dr DF<br>Eng Dr DF<br>Eng Dr DF<br>Eng Dr DF<br>Eng Dr DF<br>Eng Dr DF<br>Eng Dr DF<br>D Eng Dr DF                         |
| Bit Dividuality (UNIX)         State           Ref. Dosaier :         Import in the second second secon | tte Responsable<br>Silvert, Ivan<br>Gaude, Jean-François<br>ColoT: Painsa<br>Dist. Céla<br>Badock, Frédéric<br>Badock, Catterris<br>Chambon, Bernard | Declarant<br>Jano-Chundo, Boulancer,<br>Letro: Deminour<br>Lacrobit. Martine<br>Culciolita<br>Scienti Sarce<br>Bakin<br>Collert. Sarce<br>Bakin<br>Denime Jano<br>Panime<br>Panime<br>Panime<br>Panime<br>Panime                                                                                                    | Commune e  5000 Namur  5000 Namur  5000 Namur  5000 Namur  5000 Namur  5000 Namur  5000 Namur  5000 Namur  5000 Namur                                        | A.C.<br>-<br>-<br>-<br>-<br>-<br>-<br>-<br>-<br>-<br>-<br>-<br>-<br>-<br>-<br>- | Mise & Jour =<br>30/04/15 09:42:03<br>30/04/15 09:34:15<br>29/04/15 17:00:59<br>29/04/15 15:54:28<br>28/04/15 15:58:25<br>28/04/15 15:58:25<br>28/04/15 12:45:54<br>24/04/15 13:22:02 | 0<br>0<br>0<br>0<br>0<br>0<br>0<br>0<br>0<br>0<br>0<br>0<br>0<br>0<br>0<br>0<br>0<br>0<br>0      | K<br>0<br>0<br>0<br>0<br>0<br>0<br>0<br>0 |                                       |         |                  | S Docum<br>Eng Dr DP<br>Eng Dr DP<br>Eng Dr DP<br>Eng Dr DP<br>Eng Dr DP<br>Eng Dr DP<br>Eng Dr DP<br>Eng Dr DP<br>Eng Dr DP<br>Eng Dr DP |

L'outil de recherche permet de travailler sur un ou plusieurs critères simultanément.

La liste de dossiers se présente avec une série d'informations détaillées au paragraphe suivant.

Elle se présente sous forme de « groupes » de 10 dossiers affichés simultanément.

Pour avoir accès aux 10 dossiers suivants, il suffit de cliquer sur la flèche en bas au milieu.

## 10. Les informations disponibles dans la liste des dossiers :

| Ref. Dossier 🔹                                                                                                  | Agentie | Statut o  | Responsable           | Déclarant                                  | Commune o  |     | Mise à Jour e     |   |   | Ew | ES | v |   | Documents |
|----------------------------------------------------------------------------------------------------|---------|-----------|-----------------------|--------------------------------------------|------------|-----|-------------------|---|---|----|----|---|---|-----------|
| String to the second second second second second second second second second second second second second second |         | A traiter | Klinkert, Ivan        | Jean-Claude, Boulanger<br>Letor, Dominique | 5000 Namur | 120 | 30/04/15 09:42:03 | 0 |   |    |    | 0 |   |           |
| RWPEB-047705                                                                                                    |         | A traiter | Glaude, Jean-François | Lacroix, Martine                           | 5000 Namur |     | 30/04/15 09:34:15 | 0 | 0 | 0  | 0  | 0 | 0 | Eng OI DF |
| RWPEB-047671                                                                                                    |         | A traiter | COLOT. Patrick        | Cucinotta, -<br>Berwart, -                 | 5000 Namur |     | 29/04/15 17:00:59 | 0 | 0 | 0  | 0  | 0 | 0 | Eng DI OF |
| RWPEB-047635                                                                                                    |         | A traiter | Gilet, Cèla           | Collart, Serge                             | 5000 Namur | -   | 29/04/15 15:54:28 | 0 | 0 | 0  | 0  | 0 | 0 | Eng DI OF |
| RWPEB-047576                                                                                                    |         | A traiter | Delarbre, Frédéric    | Baijot, Dany                               | 5000 Namur | 12  | 28/04/15 15:58:25 | 0 | 0 | 0  | 0  | 0 | 0 | Eng OLDE  |
| RWPEB-047512                                                                                                    |         | A traiter | BABAR, Maild          | Deimelle, Jean-Paul                        | 5000 Namur | -   | 28/04/15 07:12:11 | 0 | 0 | 0  | 0  | 0 | 0 | Eng DI OF |
| RWPEB-047414                                                                                                    |         | A traiter | Darville, Catherine   | Tosquin, Pierre                            | 5000 Namur | -   | 26/04/15 12:45:54 | 0 | 0 | 0  | 0  | 0 | 0 | Eng DLDF  |
| RWPEB-047372                                                                                                    |         | A traiter | Chambon, Bernard      | PAQUES, Bernard                            | 5000 Namur | -   | 24/04/15 13:22:02 | 0 | 0 | 0  | 0  | 0 | 0 | Eng DI DF |
| RWPEB-047371                                                                                                    |         | A trailer | Hérion, Gérald        | Sonveau, Julian                            | 5000 Namur | -   | 28/04/15 14:47:37 | 0 | 0 |    |    |   |   | Eng OI DF |
| RWPEB-047328                                                                                                    |         | A traiter | NUSKENS, isabelle     | BEGHUIN, Nadine                            | 5000 Namur | -   | 23/04/15 16:30:54 | 0 | 0 |    |    | 0 |   | Eng DI DF |

a) Réf. Dossier : C'est le n° PEB du dossier.

Ce numéro se retrouve sur les formulaires papiers.

Il est attribué automatiquement par le logiciel lors de la génération des formulaires par le responsable PEB. Il est automatiquement reporté sur les formulaires papier.

Il se présente sous la forme : RWPEB-XXXXXX

b) Agent : C'est le nom de l'agent ayant pris en charge le dossier.

Un seul agent sait prendre en charge un même dossier en même temps. Il lui est toujours possible de libérer le dossier afin qu'un autre agent puisse le prendre en charge.

c) Statut : C'est le statut du dossier. Divers statuts peuvent apparaître.

A traiter : le dossier n'est pas pris en charge par un agent.

Ouvert : le dossier a été pris en charge, le nom de l'agent l'ayant pris en charge se trouve dans la colonne agent.

Abandonné : le dossier a été abandonné (ex : refus du permis, permis périmé, ...) Si un dossier a été abandonné par mégarde, vous pouvez contacter le Département de l'Energie afin de le récupérer.

Info-peb@spw.wallonie.be

<u>d) Responsable</u> : indique les nom et prénom ou la dénomination du responsable PEB du projet.

e) Déclarant : indique le(s) nom(s) du ou des déclarant(s) du projet.

<u>f) Commune</u> : indique la commune sur laquelle se trouve le projet.

g) A.C. : indique l'autorité compétente en matière de délivrance du permis d'urbanisme ou du permis unique. Il vous est recommandé de sélectionner l'autorité compétente la première fois que vous prenez en charge un dossier.

CHE PRATIQUE

Procedures **PEB** 

h) Mise à jour : donne des informations sur les derniers documents PEB reçus.

Lors de l'envoi des différents documents tels que déclarations PEB initiales et déclarations PEB finales, la base de données « reconnaît ses petits ».

Ils arrivent donc dans le même dossier PEB.

La date d'arrivée des derniers documents apparaît.

i) U / K / Ew / Espec / V / S : ce sont les indicateurs qui permettent de vérifier le respect des exigences.

Le logiciel fait le tri dans les exigences en fonction de la nature des travaux, de la destination des unités PEB ainsi que de la date du dépôt de la demande de permis.

Ainsi, seuls les indicateurs soumis à exigences s'allument.

Ex : en cas de construction de bureaux, les exigences ne portent que sur les valeurs U, K, Ew et V.

Ex : en cas de construction de logements, les exigences portent sur toutes les valeurs.

Pour les demandes de permis d'urbanisme ou de permis unique déposées à partir du 1<sup>er</sup> mai 2015, au stade de la déclaration PEB initiale, le projet doit répondre aux exigences en vigueur.

Le permis ne peut pas être octroyé si un indicateur rouge apparait.

Mai 2015 **12** 

Seuls sont admis des indicateurs verts ou orange. 🥝 🙋

L'indicateur orange peut se retrouver au niveau de la surchauffe ou des valeurs U parois.

En effet, un petit pourcentage des parois de déperditions thermiques peut déroger aux valeurs Umax / Rmin. De même, une tolérance existe sur le risque de surchauffe.

Il est donc possible au premier coup d'œil de repérer les dossiers présentant des anomalies du point de vue du respect des exigences.

Au stade de la déclaration finale, le permis tel que mis en œuvre devrait respecter les mêmes exigences (indicateurs verts ou orange ( 💴 ).

Si tel n'est pas le cas, les peines et sanctions mentionnées dans l'Arrêté du Gouvernement wallon du 15 mai 2014 pourraient être appliquées.

CHE PRATIQUE

ocedures **peb** 

#### j) Documents

| Ref. Dossier 🔶 | Agent ¢ | Statut 🔶  | Responsable     | Déclarant                                                                                                    | Commune 🗧                  | Début trav. 🔶 | Vers. 🔶 | Mise à Jour 🔶     |         | К | Ew       | Es       |          |   | Indicateurs | Documer   | t. |
|----------------|---------|-----------|-----------------|----------------------------------------------------------------------------------------------------|----------------------------|---------------|---------|-------------------|---------|---|----------|----------|----------|---|-------------|-----------|----|
| RVVPEB-00135   | merbes  | Ouvert    | Lauteur, Kieran | Dupond, Elora<br>Dupond, Aaron                                                                                                    | 6567 Merbes-le-<br>Château | 01/01/2011    | 2.1.0   | 06/09/10 19:54:03 | ?       | 0 | 0        | 0        | 0        | 0 | v           | Eng DI DF |    |
| RWPEB-00136    |         | A traiter | Lauteur, Kieran | Dupond, Elora<br>Dupond, Aaron                                                                                                    | 6567 Merbes-le-<br>Château | 01/01/2011    | 2.1.0   | 06/09/10 19:56:33 | 0       | 0 | <u> </u> | <b></b>  | <u>_</u> | 0 | PJV         | Eng DI DF |    |
| RWPEB-00137    |         | A traiter | Lauteur, Kieran | Dupond, Elora<br>Dupond, Aaron                                                                                                    | 6567 Merbes-le-<br>Château | 01/01/2011    | 2.1.0   | 06/09/10 20:00:30 | 0       | 0 | <u> </u> | <u> </u> | 0        | 0 | P J         | Eng DI DF |    |
| RVVPEB-00138   |         | A traiter | Jayden, Déborah | Lehnsherr, Eric                                                                                                    | 6567 Merbes-le-<br>Château | 01/01/2011    | 2.1.0   | 06/09/10 20:02:39 | 0       | 0 | ×        |          | 0        |   | PJV         | Eng DI DF |    |
| RVVPEB-00144   |         | A traiter | Jayden, Déborah | Kent, Clark<br>Lane, Loïs<br>Parker, Peter<br>Watson, Mary-Jane<br>Isley, Pamela<br>Mars, Ethan<br>Howlett, James<br>Wayne, Bruce<br>Kyle, Selina<br>Wayne, Bruce | 6567 Merbes-le-<br>Château | 01/01/2011    | 2.1.0   | 06/09/10 20:41:20 | <b></b> |   | ⊗        | <b></b>  | <b></b>  | 0 | ΡJV         | Eng DI DF |    |
| RVVPEB-00150   |         | A traiter | Joule, Marc     | Lemaître, Olivier<br>Lemaître, Déborah                                                                                                    | 6567 Merbes-le-<br>Château | 01/06/2010    | 2.1.0   | 06/09/10 21:03:30 | 0       | 0 | 0        | 0        | 0        | 0 | PJV         | ng DI DF  |    |

Lors de l'envoi d'un projet sur la base de données, un n° PEB est attribué.

Les différents documents relatifs à un même dossier PEB arrivent au même endroit dans la base de données PEB.

La déclaration PEB initiale et la déclaration PEB finale arriveront sur la base de données dans ce même dossier PEB.

Dans les cas les plus fréquents, une seule déclaration PEB finale sera nécessaire.

Dans le cas d'un permis relatif à la construction groupée de plusieurs bâtiments, autant de déclarations PEB finales que de bâtiments seront envoyés sur la base de données.

Deux types de documents arrivent sur la base de données :

- Déclarations PEB initiales symbolisées par DI

- Déclarations PEB finales symbolisées par DF

Pour rappel, les formulaires PEB simplifiés ne sont pas envoyés sur la base de données.

La couleur des indicateurs de documents montrent l'état des documents reçus.

Elle est :

- Noire quand un document a été reçu ;
- Verte quand le document a été accepté ;
- Rouge quand le document a été refusé ;
- Grise quand le document n'a pas encore été reçu (DI et DF).

Couleurs particulières aux déclarations PEB finales :

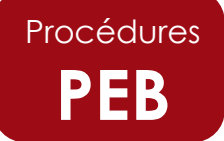

- Gris : toutes les DF du projet en statut "Absent" ;

- Noir : au moins une DF du projet en statut "Reçu", toutes les autres en statut "Absent" ;

- Bleu turquoise : au moins une DF en statut "Accepté", toutes les autres en statut "Absent";

- Rouge : au moins une DF en statut "Refusé", indépendamment du statut des autres DF ;

- Orange : au moins une DF en statut "Accepté", au moins une autre DF en statut "Reçu", toutes les autres en statut "Absent" ;

- Vert : toutes les DF en statut "Accepté".

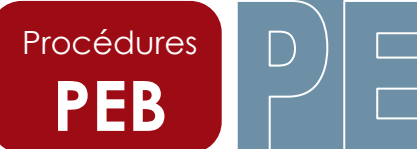

## 11. Comment obtenir des informations ou agir sur un dossier ?

Afin de consulter un dossier ou de valider certains documents, il faut afficher le dossier. Pour cela, il suffit de cliquer sur son n° PEB.

| A LH- 201 045 04 1402                                                                                                    |                                                                                                    |                                                                                                    |                                                                                                    |                                                                                                    |                                                                                                    |                                                                 |                                                                                                    |                           |                       |                                                                                                    |                                                                                                    |                                                                                                    |                                                   | <b>1 1 1</b>                                                                                  | ~ 1    |
|----------------------------------------------------------------------------------------------------|----------------------------------------------------------------------------------------------------|----------------------------------------------------------------------------------------------------|----------------------------------------------------------------------------------------------------|----------------------------------------------------------------------------------------------------|----------------------------------------------------------------------------------------------------|-----------------------------------------------------------------|----------------------------------------------------------------------------------------------------|---------------------------|-----------------------|----------------------------------------------------------------------------------------------------|----------------------------------------------------------------------------------------------------|----------------------------------------------------------------------------------------------------|---------------------------------------------------|-----------------------------------------------------------------------------------------------|--------|
| Dossiers                                                                                                    | Modifier mon aro                                                                                                    | ierList.seam                                                                                               |                                                                                                    |                                                                                                    |                                                                                                    |                                                                 |                                                                                                    |                           |                       |                                                                                                    |                                                                                                    | F                                                                                                    | loniour: merhe                                    | Se dêco                                                                                       | unerti |
| Decalera                                                                                                    | mounter mon pro                                                                                                    | 201                                                                                                    |                                                                                                    |                                                                                                    |                                                                                                    |                                                                 |                                                                                                    |                           |                       |                                                                                                    |                                                                                                    |                                                                                                    | ionjour. merue                                    | .a <u>30.0010</u>                                                                             | meter  |
|                                                                                                    |                                                                                                    |                                                                                                    |                                                                                                    |                                                                                                    |                                                                                                    |                                                                 |                                                                                                    |                           |                       |                                                                                                    |                                                                                                    |                                                                                                    |                                                   |                                                                                               |        |
| echerche de Dossier(s)                                                                                                    |                                                                                                    |                                                                                                    |                                                                                                    |                                                                                                    |                                                                                                    |                                                                 |                                                                                                    |                           |                       |                                                                                                    |                                                                                                    |                                                                                                    |                                                   |                                                                                               | R      |
| Ref. Dossier                                                                                                    |                                                                                                    |                                                                                                    |                                                                                                    |                                                                                                    |                                                                                                    |                                                                 |                                                                                                    |                           |                       |                                                                                                    |                                                                                                    |                                                                                                    |                                                   |                                                                                               |        |
| Agent                                                                                                    |                                                                                                    |                                                                                                    |                                                                                                    |                                                                                                    |                                                                                                    |                                                                 |                                                                                                    |                           |                       |                                                                                                    |                                                                                                    |                                                                                                    |                                                   |                                                                                               |        |
|                                                                                                    |                                                                                                    |                                                                                                    |                                                                                                    |                                                                                                    |                                                                                                    |                                                                 |                                                                                                    |                           |                       |                                                                                                    |                                                                                                    |                                                                                                    |                                                   |                                                                                               |        |
| statut                                                                                                    | -Select-                                                                                                    |                                                                                                    |                                                                                                    |                                                                                                    |                                                                                                    |                                                                 |                                                                                                    |                           |                       |                                                                                                    |                                                                                                    |                                                                                                    |                                                   |                                                                                               |        |
| Commune                                                                                                    | - Select -                                                                                                    |                                                                                                    | *                                                                                                    |                                                                                                    |                                                                                                    |                                                                 |                                                                                                    |                           |                       |                                                                                                    |                                                                                                    |                                                                                                    |                                                   |                                                                                               |        |
|                                                                                                    |                                                                                                    |                                                                                                    | ritère                                                                                                    |                                                                                                    |                                                                                                    |                                                                 |                                                                                                    |                           |                       |                                                                                                    |                                                                                                    |                                                                                                    |                                                   |                                                                                               |        |
| contient                                                                                                    | Tous les critèr                                                                                                    | Au moins un c                                                                                              |                                                                                                    |                                                                                                    |                                                                                                    |                                                                 |                                                                                                    |                           |                       |                                                                                                    |                                                                                                    |                                                                                                    |                                                   |                                                                                               |        |
| contient<br>Rechercher                                                                                                    | <ul> <li>Tous les critèr</li> <li>-Z</li> </ul>                                                                                | • O Au moins un c                                                                                          |                                                                                                    |                                                                                                    |                                                                                                    |                                                                 |                                                                                                    |                           |                       |                                                                                                    |                                                                                                    |                                                                                                    |                                                   |                                                                                               |        |
| Rechercher R-à                                                                                                    | • Tous les critèr                                                                                                    | Au moins un c                                                                                              |                                                                                                    |                                                                                                    |                                                                                                    |                                                                 |                                                                                                    |                           |                       |                                                                                                    |                                                                                                    |                                                                                                    |                                                   |                                                                                               |        |
| contient<br>Rechercher R-à                                                                                                    | • Tous les critèr                                                                                                    | O Au moins un c                                                                                            |                                                                                                    |                                                                                                    |                                                                                                    |                                                                 |                                                                                                    |                           |                       |                                                                                                    |                                                                                                    |                                                                                                    |                                                   |                                                                                               |        |
| contient<br>Rechercher R-à<br>iste des Dossiers (6)                                                                                                    | • Tous les critèr                                                                                                    | O Au moins un c                                                                                            |                                                                                                    |                                                                                                    |                                                                                                    |                                                                 |                                                                                                    | _                         | _                     | _                                                                                                    |                                                                                                    |                                                                                                    |                                                   |                                                                                               |        |
| contient<br>Rechercher R-à<br>iste des Dossiers (6)                                                                                                    | Tous les critèr                                                                                                    | Responsable                                                                                                | Déclarant                                                                                                    | Commune •                                                                                                    | Dálaitteme A                                                                                                    | Varia                                                           | Misa à laur +                                                                                                    |                           | l ĸ                   | Ew                                                                                                    | Fe                                                                                                    | v 5                                                                                                    | Indicateura                                       | a Documents                                                                                   |        |
| Rechercher R-à                                                                                                    | Tous les critèr                                                                                                    | Responsable                                                                                                | Déclarant<br>Dupond, Elora                                                                                                    | Commune +<br>6567 Merbes-le-                                                                                                    | Début trav. ÷                                                                                                    | Vers. •                                                         | Mise à Jour +                                                                                                    | 1                         | к                     | Ew                                                                                                    | Es                                                                                                    | v s                                                                                                    | Indicateurs                                       | s Documents                                                                                   |        |
| contient Rechercher R-8 iste des Dossiers (f) Ref. Dossier Agen RWPEB-00135                                                                                                    | Tous les criter     Z                                                                                                    | Responsable<br>Lauteur, Kieran                                                                             | Déclarant.<br>Dupond, Elora<br>Dupond, Aaron                                                                                                    | Commune e<br>6567 Merbes-le-<br>Château                                                                                                    | Début trav. ÷<br>01/01/2011                                                                                                    | Vers. +<br>21.0                                                 | Mise û Jour ¢<br>06/09/10 19:54:03                                                                                                    | U                         | ĸ                     | Ew                                                                                                    | Es I                                                                                                    | v s<br>D ()                                                                                                  | Indicateur:                                       | s Documents<br>Eng DI DF                                                                      |        |
| contient           Rechercher         R-à           iste des Dossiers (f)         Ref. Dossier (f)           Ref. Dossier (f)         Ager           RWPEB-00135         RWPEB-00138                             | Tous les critèr     Z      A traiter     A traiter                                                                             | Responsable<br>Lauteur, Kieran<br>Lauteur, Kieran                                                          | Déclarant<br>Dupond, Elora<br>Dupond, Aaron<br>Dupond, Aaron                                                                                                    | Commune e<br>6567 Merbes-le-<br>Château<br>6567 Merbes-le-<br>Château                                                                                           | Début trav. ¢<br>01/01/2011<br>01/01/2011                                                                                                    | Vers. *<br>21.0<br>21.0                                         | Mise à Jour +<br>06/09/10 19:54:03<br>06/09/10 19:56:33                                                                                                    | U<br>20                   | к                     | Ew<br>O                                                                                                | Es i                                                                                                    | v s<br>D ()                                                                                                  | Indicateur:<br>V<br>PJV                           | Documents     Eng DLDF                                                                        |        |
| contient           Rechercher         R-à           Iste des Dossier «         Ager           Ref. Dossier «         Ager           RMPEB-00135         RMPEB-00135           RMPEB-00137         RMPEB-00137    | Tous les criter     Z     Statut 9     A traiter     A traiter     A traiter                                                   | Responsable<br>Laufeur, Kieran<br>Laufeur, Kieran<br>Laufeur, Kieran                                       | Déclarant<br>Dugond, Elora<br>Dugond, Elora<br>Dugond, Elora<br>Dugond, Elora<br>Dugond, Elora<br>Dugond, Elora                                                                                                    | Commune e<br>6567 Merbes-le-<br>Château<br>6567 Merbes-le-<br>Château<br>6567 Merbes-le-<br>Château                                                             | Début trav. +           01/01/2011           01/01/2011           01/01/2011                                                                                                    | Vers. +<br>2.1.0<br>2.1.0<br>2.1.0                              | Mise & Jour +<br>06/09/10 19:56:03<br>06/09/10 19:56:33<br>06/09/10 20:00:30                                                                                                    | U<br>(2)<br>(2)<br>(2)    | к<br>9                | Ew<br>D                                                                                                | Es (                                                                                                    | v s<br>D 0                                                                                                   | Indicateurs<br>V<br>PJV<br>PJ                     | Documents     Eng DLDF     Eng DLDF     Eng DLDF                                              |        |
| contient           Rechercher         R-à           Iste des Dossiers (f)         Ref.           Ref. Dossier -         Ager           RMPEB-0013S         RMPEB-0013S           RMPEB-0013S         PMPEB-0013S | Tous les critér     Z     Statut 9     A traiter     A traiter     A traiter     A traiter                                     | Responselie<br>Laufeur, Kieran<br>Laufeur, Kieran<br>Laufeur, Kieran                                       | Déclarant<br>Dupond, Eira<br>Dupond, Aaron<br>Dupond, Aaron<br>Dupond, Aaron<br>Dupond, Aaron                                                                                                    | Commune e<br>6567 Merbes-le-<br>Château<br>6567 Merbes-le-<br>Château<br>6567 Merbes-le-<br>Château<br>6567 Merbes-le-                                          | Début trav. •           01/01/2011           01/01/2011           01/01/2011           01/01/2011           01/01/2011                                                                                     | Vers. e<br>2.1.0<br>2.1.0<br>2.1.0                              | Mise i Jour 9<br>06/09/10 19:54:03<br>06/09/10 19:55:33<br>06/09/10 20:00:30                                                                                                    | U<br>20<br>20<br>20<br>20 | K<br>1)<br>22         | Ew<br>Q<br>Q                                                                                           | Es<br>Q                                                                                                    | / s<br>0<br>2<br>2<br>2                                                                                      | Indicateurs<br>V<br>PJV<br>PJ                     | Documents     Eng DLDF     Eng DLDF     Eng DLDF     Eng DLDF     Eng DLDF                    |        |
| contient       Rechercher     R-à       Iste des Dossiers     (1)       Ref. Dossier     Ager       RMPEB-0013S        RMPEB-0013S        RMPEB-0013S                                                            | Tous les criter     Statut 9     A traiter     A traiter     A traiter     A traiter                                           | Responsable<br>Lauteur, Kieran<br>Lauteur, Kieran<br>Lauteur, Kieran<br>Jayden, Déborah                    | Déclarant<br>Dupond, Elora<br>Dupond, Aaron<br>Dupond, Aaron<br>Dupond, Aaron<br>Dupond, Aaron<br>Lehnsherr, Eric                                                                                                    | Commune =<br>6567 Merbes-le-<br>Château<br>6567 Merbes-le-<br>Château<br>6567 Merbes-le-<br>Château                                                             | Début trav. •           01/01/2011           01/01/2011           01/01/2011           01/01/2011                                                                                                    | Vers. :<br>210<br>210<br>210<br>210<br>210                      | Mise i Jour 9<br>06/09/10 19:54:03<br>06/09/10 19:56:33<br>06/09/10 20:00:30<br>06/09/10 20:02:39                                                                                     |                           | K<br>10<br>20<br>20   | Ew<br>9<br>2<br>2                                                                                      | Es<br>()<br>()<br>()<br>()<br>()<br>()<br>()<br>()<br>()<br>()<br>()<br>()<br>()                                                                                                    | / s<br>0<br>2<br>2<br>2<br>2<br>3                                                                            | Indicateurs<br>V<br>PJV<br>PJV<br>PJV             | Documents     Eng DI DF     Eng DI DF     Eng DI DF     Eng DI DF     Eng DI DF               |        |
| contient       Rechercher       Ret       Bate       Ret       Dossier       Repending       RMPEB-00135       RMPEB-00132       RMPEB-00133                                                                     | Tous les criter     Statut 9     A traiter     A traiter     A traiter     A traiter     A traiter                             | Responsable<br>Laufeur, Kieran<br>Laufeur, Kieran<br>Laufeur, Kieran<br>Jayden, Déborah                    | Déclarant<br>Dupond, Elora<br>Dupond, Aaron<br>Dupond, Aaron<br>Dupond, Aaron<br>Dupond, Aaron<br>Lehnsherr, Eric<br>Kert, Clark<br>Lane, Lois                                                                                                    | Commune e<br>6567 Merbes-le-<br>Château<br>6567 Merbes-le-<br>Château<br>6567 Merbes-le-<br>Château<br>6567 Merbes-le-<br>Château                               | Début trav. é           01/01/2011           01/01/2011           01/01/2011           01/01/2011           01/01/2011                                                                                     | Vers. *<br>21.0<br>21.0<br>2.1.0<br>2.1.0                       | Mise i Jour 9<br>06/09/10 19:54:03<br>06/09/10 19:55:33<br>06/09/10 20:00:30<br>06/09/10 20:02:39                                                                                     |                           | к<br>9<br>0           | Ew<br>9<br>0<br>0                                                                                      | Es<br>1<br>2<br>2<br>2<br>2<br>2<br>2<br>2<br>2<br>2<br>2<br>2<br>2<br>2                                                                                                    | v s<br>0<br>2<br>2<br>2<br>3<br>3<br>3<br>3<br>3<br>3<br>3<br>3<br>3<br>3<br>3<br>3<br>3<br>3<br>3<br>3      | Indicateurs<br>V<br>PJV<br>PJV<br>PJV             | Documents     Eng DI DF     Eng DI DF     Eng DI DF     Eng DI DF     Eng DI DF               |        |
| contient       Rechercher       Ret. Dossier       Ref. Dossier       Ref. Dossier       RMPEB-0013S       RMPEB-0013Z       RMPEB-0013Z                                                                         | Tous les criter     Statut      A traiter     A traiter     A traiter     A traiter                                            | Responsable<br>Lauteur, Kieran<br>Lauteur, Kieran<br>Lauteur, Kieran<br>Jayden, Déborah                    | Déclarant<br>Dupond, Eiora<br>Dupond, Aaron<br>Dupond, Aaron<br>Dupond, Aaron<br>Dupond, Aaron<br>Dupond, Aaron<br>Lehnsherr, Eric<br>Kert, Clark<br>Lane, Lois<br>Parker, Peter<br>Viotson, Mary-Jane                                                                                  | Commune =<br>6557 Merbes-le-<br>Château<br>6567 Merbes-le-<br>Château<br>6567 Merbes-le-<br>Château                                                             | Début trav. é           01/01/2011           01/01/2011           01/01/2011           01/01/2011           01/01/2011                                                                                     | Vers, e<br>21.0<br>21.0<br>21.0<br>2.1.0                        | Mise i Jour 9<br>06/09/10 19:54:03<br>06/09/10 19:55:33<br>06/09/10 20:00:30<br>06/09/10 20:02:39                                                                                     |                           | к<br>9<br>0<br>0<br>0 | Ew<br>Q<br>Q<br>Q                                                                                      | Es  <br> ]  <br> 20  <br> 20   20 | / s<br>0 0<br>2 0<br>2 -                                                                                     | Indicateurs<br>V<br>PJV<br>PJV<br>PJV             | Documents     Eng DI DF     Eng DI DF     Eng DI DF     Eng DI DF     Eng DI DF               |        |
| contient     Rechercher     Reàdition       Ref. Dossiler x     Agent       RMPEB-00135     RMPEB-00137       RMPEB-00133     RMPEB-00133       RMPEB-00134     RMPEB-00134                                      | Tous les criter     Statut      A traiter     A traiter     A traiter     A traiter                                            | Responsable<br>Lauteur, Kieran<br>Lauteur, Kieran<br>Jayden, Déborah                                       | Déclarant<br>Dupond, Elora<br>Dupond, Aaron<br>Dupond, Aaron<br>Dupond, Aaron<br>Dupond, Aaron<br>Lehnsherr, Eric<br>Kert, Clark<br>Lane, Lois<br>Parker, Peter<br>Vidton, Mary-Jane<br>Isley, Panela<br>Mars, Elhan                                                                    | Commune e<br>6567 Merbes-le-<br>Château<br>6567 Merbes-le-<br>Château<br>6567 Merbes-le-<br>Château<br>6567 Merbes-le-<br>Château                               | Début trav. é           01.01/2011           01.01/2011           01.01/2011           01.01/2011           01.01/2011           01.01/2011                                                                | Vers. :<br>21.0<br>21.0<br>21.0<br>2.1.0<br>2.1.0               | Milec & Jour 19<br>06/09/10 19:54:03<br>06/09/10 19:55:33<br>06/09/10 20:00:30<br>06/09/10 20:02:39                                                                                   |                           | K<br>1)<br>00<br>00   | Ew<br>9<br>2<br>2<br>3<br>3<br>3<br>3<br>3<br>3<br>3<br>3<br>3<br>3<br>3<br>3<br>3<br>3<br>3<br>3<br>3 | Es  <br> <br> <br> <br> <br> <br> <br> <br> <br> <br> <br> <br> <br> <br> <br> <br> <br> <br>                                                                                                    | / s<br>0 0<br>2 0<br>2 0<br>2 0<br>2 0<br>2 0<br>2 0<br>2 0<br>2 0<br>2 0                                    | Indicateurs<br>V<br>PJV<br>PJV<br>PJV             | Documents     Eng DI DF     Eng DI DF     Eng DI DF     Eng DI DF     Eng DI DF               |        |
| contient     Rechercher     Reż       Ref. Dossier v     Ager       RMPEB-00135     P       RMPEB-00137     P       RMPEB-00138     P       RMPEB-00138     P                                                    | Tous les criter     Statut 9     A traiter     A traiter     A traiter     A traiter                                           | Responsable<br>Laufeur, Kieran<br>Laufeur, Kieran<br>Laufeur, Kieran<br>Jayden, Déborah                    | Déclarant<br>Dupond, Eira<br>Dupond, Aaron<br>Dupond, Aaron<br>Dupond, Eira<br>Dupond, Aaron<br>Dupond, Aaron<br>Lehnsherr, Eric<br>Kert, Clark<br>Lane, Löis<br>Parker, Peter<br>Viktson, Mary-Jane<br>Isley, Panela<br>Mary, Elhan<br>Howlett, Janes                                  | Commune e<br>6567 Merbes-le-<br>Château<br>6567 Merbes-le-<br>Château<br>6567 Merbes-le-<br>Château<br>6567 Merbes-le-<br>Château                               | Début trav. é           01.01/2011           01.01/2011           01.01/2011           01.01/2011           01.01/2011           01.01/2011                                                                | Vers. :<br>21.0<br>21.0<br>21.0<br>2.1.0<br>2.1.0<br>2.1.0      | Mise & Jour P           06/09/10 19:56:33           06/09/10 20:00:30           06/09/10 20:02:39           06/09/10 20:41:20                                                         |                           | K<br>9<br>00<br>00    | Ew<br>9<br>0<br>0<br>0<br>0                                                                            | Es  <br>    <br>    <br>    <br>                                                                                                    | / s<br>0<br>2<br>2<br>2<br>3<br>3<br>3<br>4<br>4<br>4<br>4<br>4<br>4<br>4<br>4<br>4<br>4<br>4<br>4<br>4<br>4 | Indicateurs<br>V<br>PJV<br>PJV<br>PJV             | Documents     Eng DI DF     Eng DI DF     Eng DI DF     Eng DI DF     Eng DI DF               |        |
| contient     Rechercher     Reż       Rechercher     Reż       Ref. Dossier     Ager       RMPEB-00135     P       RMPEB-00137     P       RMPEB-00138     P       RMPEB-00138     P                             | Tous les criter     Statut 9     A traiter     A traiter     A traiter     A traiter                                           | Responsable<br>Laufeur, Kieran<br>Laufeur, Kieran<br>Laufeur, Kieran<br>Jayden, Déborah                    | Déclarant<br>Dupond, Elora<br>Dupond, Elora<br>Dupond, Aaron<br>Dupond, Elora<br>Dupond, Aaron<br>Dupond, Aaron<br>Lehnsherr, Eric<br>Kert, Clark<br>Lane, Lois<br>Parker, Peter<br>Viktson, Mary-Jane<br>Isley, Pamela<br>Mary, Elhan<br>Howlett, James<br>Vikyne, Rruce               | Commune e<br>6567 Merbes-le-<br>Château<br>6567 Merbes-le-<br>Château<br>6567 Merbes-le-<br>Château<br>6567 Merbes-le-<br>Château<br>6567 Merbes-le-<br>Château | Début trav. é           01/01/2011           01/01/2011           01/01/2011           01/01/2011           01/01/2011           01/01/2011                                                                | Vers. :<br>21.0<br>2.1.0<br>2.1.0<br>2.1.0<br>2.1.0             | Mise & Jour 9           06/09/10 19:56:33           06/09/10 20:00:30           06/09/10 20:02:39           06/09/10 20:41:20                                                         |                           | к<br>9<br>9<br>9      | Ew<br>Q<br>C<br>C<br>C<br>C<br>C<br>C<br>C<br>C<br>C<br>C<br>C<br>C<br>C<br>C<br>C<br>C<br>C<br>C      | Es  <br>     <br>     <br>                                                                                                    | <ul> <li>s</li> <li>4</li> <li>4</li> <li>4</li> <li>5</li> <li>6</li> <li>6</li> </ul>                      | Indicateurs<br>V<br>PJV<br>PJV<br>PJV             | Documents     Eng DI DF     Eng DI DF     Eng DI DF     Eng DI DF     Eng DI DF     Eng DI DF |        |
| contient     Rechercher     Re-X       ste des Dossier v     Ager       Ref. Dossier v     Ager       RMPEB-00135     P       RMPEB-00132     P       RMPEB-00133     P       RMPEB-00144     P                  | Tous les criter     Statut 9     A traiter     A traiter     A traiter     A traiter     A traiter     A traiter     A traiter | Responsable<br>Laufeur, Kieran<br>Laufeur, Kieran<br>Laufeur, Kieran<br>Jayden, Déborah<br>Jayden, Déborah | Déclarant<br>Dupond, Eira<br>Dupond, Aaron<br>Dupond, Aaron<br>Dupond, Aaron<br>Dupond, Aaron<br>Dupond, Aaron<br>Lehnsherr, Eric<br>Kert, Clark<br>Lane, Löis<br>Parker, Peter<br>Widtson, Mary-Jane<br>Isley, Panela<br>Mary, Elhan<br>Howlett, Janes<br>Wayne, Rruce<br>Kyle, Selina | Commune e<br>6567 Merbes-le-<br>Château<br>6567 Merbes-le-<br>Château<br>6567 Merbes-le-<br>Château<br>6567 Merbes-le-<br>Château<br>6567 Merbes-le-            | Début trav. e           01/01/2011           01/01/2011           01/01/2011           01/01/2011           01/01/2011           01/01/2011           01/01/2011           01/01/2011           01/01/2011 | Vers. :<br>21.0<br>21.0<br>21.0<br>21.0<br>21.0<br>21.0<br>21.0 | Mise & Jour >           06/09/10 19:56:33           06/09/10 19:56:33           06/09/10 20:00:30           06/09/10 20:02:39           06/09/10 20:41:20           06/09/10 20:41:20 |                           |                       |                                                                                                    |                                                                                                    |                                                                                                    | Indicateurs       V       PJV       PJV       PJV | Documents     Eng DI DF     Eng DI DF     Eng DI DF     Eng DI DF     Eng DI DF     Eng DI DF |        |

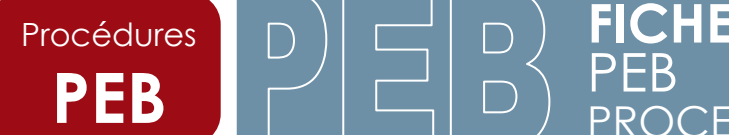

Mai 2015 16 26

Différentes informations relatives au dossier choisi apparaîtront sous forme de cadre dans une nouvelle fenêtre.

| 🗿 Web PEB - Microsoft Internet Explorer                                                                       |                                            |         |
|----------------------------------------------------------------------------------------------------|--------------------------------------------|---------|
| Fichier Edition Affichage Favoris Outils ?                                                                    |                                            | <u></u> |
| 🔇 Précédente 🔹 🕤 - 📓 🙆 🏠 🔎 Rechercher 👷 Favoris 🚱 🔗 - 🌺 👿 - 🖇                                                 |                                            |         |
| Adresse ) http://81.246.94.148/bddpeb/dossier/Dossier.seam?conversationPropagation=end&cid=1916&dossierId=135 |                                            | Liens » |
| Home Dossiers <u>Modifier mon profil</u>                                                                      | Bonjour: merbes <u>Se décon</u>            | ecter 🔷 |
|                                                                                                    |                                            |         |
|                                                                                                    |                                            | _       |
| Dossier: RWPEB-00135                                                                                          |                                            |         |
| Agent                                                                                                    | A traiter                                  |         |
| Commune / Province / Région                                                                                   | Abandonner le dossier                      |         |
|                                                                                                    | Prendre en Charge le Dossier               |         |
|                                                                                                    |                                            |         |
|                                                                                                    |                                            |         |
| +; Hiche Signaletique                                                                                         |                                            | 2       |
| Vers. logiciel de l'engagement 2.1.0                                                                          | Référence Logiciel PEB L301661283795602953 |         |
| Ref. Dossier RWPEB-00135                                                                                      | Cadastre ?                                 |         |
| Début des Travaux 01/01/11 00:00:00                                                                           | Adresse 8 Rue des Champs , ?               |         |
|                                                                                                    | Merbes-le-Château , 6567                   |         |
| participants<br>D                                                                                             |                                            |         |
| ld Nom Prénom Agrément                                                                                        | Rôle Email Téléphone Action                |         |
| 1039 Dupond Elora s.o. Déclarant l                                                                            | <u>voir</u>                                |         |
| 1040 Dupond Aaron s.o. Declarant l                                                                            | PEB                                        |         |
| 1041 Lauteur Kieran s.o. Architecte                                                                           |                                            |         |
|                                                                                                    |                                            |         |
|                                                                                                    |                                            |         |
| Discussions sur le dossier                                                                                    |                                            | •       |
|                                                                                                    |                                            |         |
| Agent Notes                                                                                                   | Mise a Jour Action                         |         |
| Ajout d'un commentaire                                                                                        |                                            |         |
|                                                                                                    |                                            |         |
|                                                                                                    | w.                                         |         |
| Ajouter le commentaire Annuler                                                                                |                                            |         |
|                                                                                                    |                                            |         |
| - Amendes                                                                                                    |                                            |         |
|                                                                                                    |                                            |         |
| el Terminé                                                                                                    | Internet                                   | ~       |

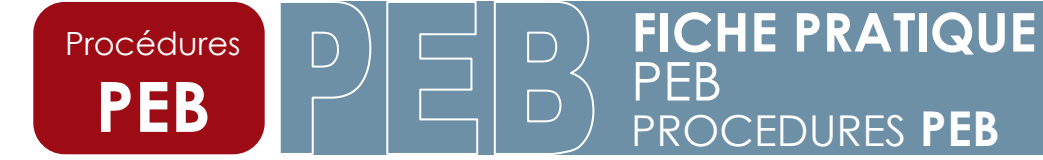

#### a. Dossier

| Dossier: RWPEB-00007 | и                            |
|----------------------|------------------------------|
| Agent                | A traiter                    |
| Commune / //         | Abandonner le dossier        |
| Région               | Prendre en Charge le Dossier |

Dans ce cadre se trouvent des informations sur l'agent ayant pris en charge le dossier le cas échéant. Si le dossier n'a pas été pris en charge par un agent, alors aucun nom n'apparaît.

Deux options se présentent:

#### Prendre en charge le dossier

La prise en charge d'un dossier permet de refuser ou d'accepter des documents relatifs à un dossier.

Une seule personne à la fois sait prendre en charge le dossier.

Si vous gardez un dossier à votre charge, personne ne pourra traiter les documents relatifs à ce dossier tant que vous ne l'avez pas libéré.

Ils seront toujours consultables par les autres agents, mais seule la personne ayant en charge le dossier peut accepter ou refuser des documents.

#### Abandonner le dossier

Vous permet d'abandonner un dossier en cas de refus du permis d'urbanisme, de permis périmé.

Attention, l'abandon d'un dossier est une action irréversible, vous ne pourrez plus récupérer le dossier par la suite.

Une demande de confirmation d'abandon est d'ailleurs demandée.

Néanmoins, en cas d'abandon d'un dossier par erreur, vous pouvez contacter le Département de l'Energie afin de récupérer le dossier.

Laurent Ranwez <u>laurent.ranwez@spw.wallonie.be</u> 081 / 44 63 71 Michaël Streel <u>michael.streel@spw.wallonie.be</u> 081 / 33 56 69

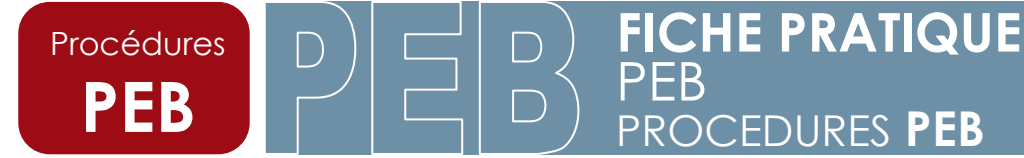

Une fois un dossier pris en charge, le nom de l'agent apparaît.

D'autres options apparaissent également :

| Dossier: RWPE           | B-00007                      |                       | к |
|-------------------------|------------------------------|-----------------------|---|
|                         |                              | Ouvert                |   |
| Agent                   | francois (Mestdagh François) | Libérer le Dossier    | Ĩ |
| Commune /<br>Province / | / / Wallonie                 | Abandonner le dossier | j |
| Région                  | L                            | Clôturer le Dossier   | j |
|                         |                              |                       |   |

#### Abandonner le dossier.

Il est toujours possible d'abandonner le dossier aux mêmes conditions que précédemment.

#### Libérer le dossier.

Si pour une raison quelconque, vous ne voulez pas ou ne pouvez pas traiter le dossier, vous libérez alors ce dossier.

Ceci permettra à un autre agent de le prendre en charge afin d'accepter ou de refuser certains documents.

Lorsque vous libérez un dossier que vous avez pris en charge, les cases « agent » ainsi que « commune / province » redeviennent vides.

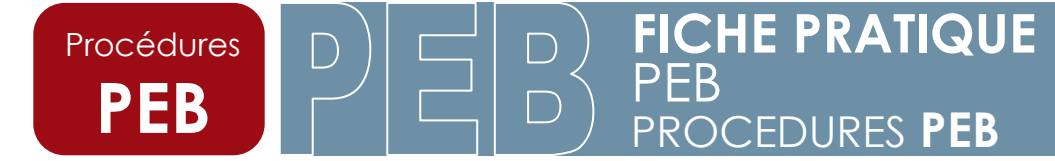

#### b. Fiche signalétique

La fiche signalétique fournit des informations sur le n° PEB du dossier, l'adresse du bien ainsi que la liste des différents intervenants dans le dossier.

| Fiche Signald<br>Vers. logiciel<br>tef. Dossier<br>lébut des Tra | stique<br>de l'engagement<br>waux | 2.1.0<br>RWPEB-00135<br>01/01/11 00:00:00 |             | Référence Logiciel PEB<br>Cadastre<br>Adresse |   | L3016612<br>?<br>8 Rue des<br>Merbes-la | 283795602953<br>s Champs , ?<br>- Château , 6567 |         |
|------------------------------------------------------------------|-----------------------------------|-------------------------------------------|-------------|-----------------------------------------------|---|-----------------------------------------|--------------------------------------------------|---------|
| articipants                                                      |                                   | Bulley and                                | 0 milionard | <b>0</b> 41-                                  |   | 11                                      | Tilishaaa                                        | a stine |
| 1039                                                             | Dupond                            | Flora                                     | Agrement    | Role<br>Déclarant PEB                         |   |                                         | Telephone                                        | voir    |
| 1040                                                             | Dupond                            | Aaron                                     | s.o.        | Déclarant PEB                                 | - |                                         |                                                  | voir    |
| 1042                                                             | Lauteur                           | Kieran                                    | PEB-99999-A | Responsable PEB                               | - | -                                       |                                                  | voir    |
| 1041                                                             | Lauteur                           | Kieran                                    | \$.0.       | Architecte                                    | - |                                         |                                                  | voir    |
|                                                                  |                                   |                                           |             |                                               |   |                                         |                                                  |         |

Dans l'action « voir », il est possible d'éditer les coordonnées des intervenants.

Il est donc facile d'entrer en contact avec chaque intervenant.

|      | besalera          | Administration     | Induite mon prom | bonjour. In ancora | <u>se decom</u> |
|------|-------------------|--------------------|------------------|--------------------|-----------------|
|      |                   |                    |                  |                    |                 |
| Déta | ails Participant  |                    |                  |                    |                 |
|      |                   | Lonoitro           |                  |                    |                 |
|      | Nom               | Leniaire           |                  |                    |                 |
|      | Prénom            | Olivier            |                  |                    |                 |
|      | Rôle              | Déclarant PEB      |                  |                    |                 |
|      |                   |                    |                  |                    |                 |
|      | Téléphone         | -                  |                  |                    |                 |
|      | Fax               | -                  |                  |                    |                 |
|      | Email             | -                  |                  |                    |                 |
|      | Adresse           | Place de la Consor | nmation, 1       |                    |                 |
|      |                   | 7130 Binche        |                  |                    |                 |
|      | Retour au Dossier |                    |                  |                    |                 |
|      |                   | _                  |                  |                    |                 |
|      | <b>K</b>          |                    |                  |                    |                 |

L'onglet retour au dossier vous permet de retourner dans la page d'accueil du dossier.

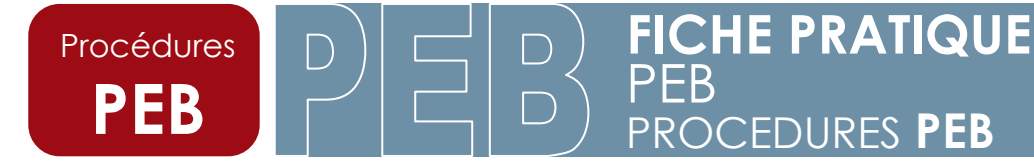

#### c. Discussion sur le dossier

| 📑 Discus   | sions sur le dossier        |                   | н                |
|------------|-----------------------------|-------------------|------------------|
|            |                             |                   |                  |
| Agent      | Notes                       | Mise à Jour       | Action           |
| merbes     | test                        | 29/09/10 13:00:21 | Editer - Effacer |
| Ajout d'un | commentaire                 |                   |                  |
|            |                             |                   |                  |
|            |                             |                   | ~                |
| Ajo        | uter le commentaire Annuler |                   |                  |
|            |                             |                   |                  |

Il est possible d'ajouter des commentaires sur un dossier.

Ces commentaires sont libres et ne seront vus ni par l'architecte, ni par le responsable PEB.

Seuls les agents communaux et régionaux ont accès à ces commentaires.

Vous pouvez placer autant de commentaires que souhaité.

Ils sont très utiles pour la transmission d'informations aux autres agents communaux et/ou régionaux qui traiteront le dossier. Par exemple lors du refus d'un document, on peut ajouter un commentaire donnant la raison de ce refus. Ainsi si le responsable PEB, ou le déclarant posent une question au sujet de la gestion de son dossier à l'Administration communale ou régionale, tous les agents pourront lui répondre.

#### d. Amendes

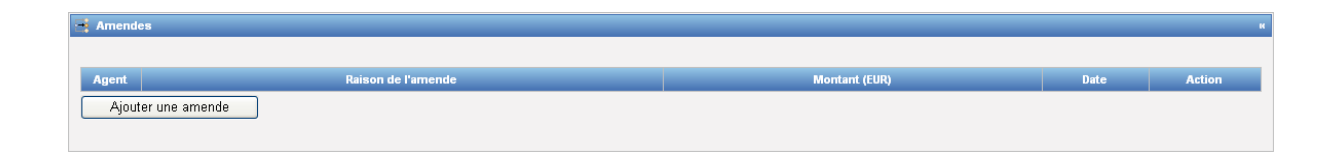

Cette partie fera l'objet d'une autre fiche d'information.

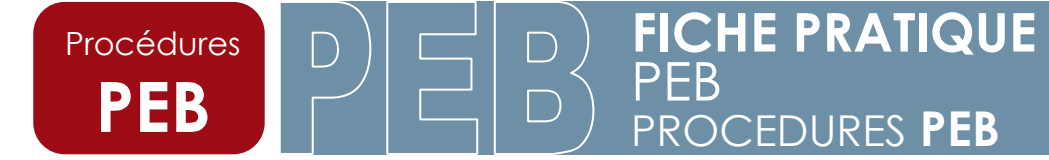

#### e. Composition du projet

On y trouve la liste des différentes unités PEB qui composent le projet ainsi que les indicateurs montrant le calcul des valeurs soumises à exigences.

|                                  |                            | Les indicateu<br>affichés sur la | urs t<br>i pag | crou<br>e d | uvés<br>'accu | ici so<br>ueil de | ont identiq<br>la base de c | ues à ceux<br>lonnées. |  |
|----------------------------------|----------------------------|----------------------------------|----------------|-------------|---------------|-------------------|-----------------------------|------------------------|--|
| 📑 Composition di projet 'Projet  | exemple 1_Eng'             |                                  |                |             |               |                   |                             | н                      |  |
| Nem nité DER                     | Destinction de l'unité DER | Purfere                          |                | Exigences   |               |                   | Exigences                   |                        |  |
|                                  | Desunation de l'unite FLD  | Suilace                          | U              | ĸ           | Ew            | Espec             | Ventilation                 | Surchauffe             |  |
| Bâtiment: 'Neuf - Maison' (Bâtim | ents neufs et assimilés)   |                                  |                |             |               |                   |                             |                        |  |
| Unité PEB                        | Bâtiments résidentiels     | ?                                | 2              | ?           | ?             | ?                 | 0                           | •                      |  |
| Ouvrir le projet                 |                            |                                  |                |             |               |                   |                             |                        |  |
|                                  |                            |                                  |                |             |               |                   |                             |                        |  |

Un outil « ouvrir le projet » est également disponible.

Cet icône permet de télécharger l'entièreté du dossier PEB tel qu'encodé par le responsable PEB.

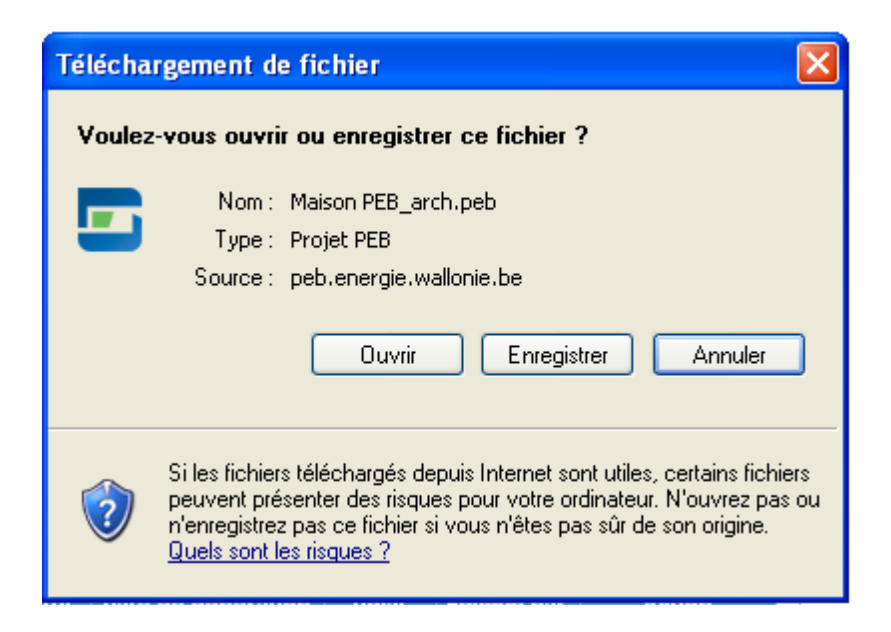

Une boîte de dialogue s'ouvre.

Pour des raisons de sécurité de la base de données, vous devez d'abord enregistrer le dossier sur votre ordinateur.

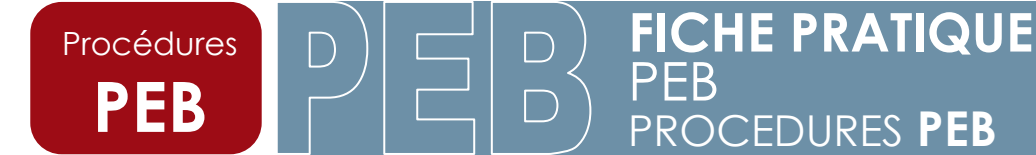

Ensuite vous pourrez consulter l'encodage du projet effectué par le responsable PEB. Pour cela vous devez d'abord ouvrir le logiciel PEB, ensuite vous cliquez sur « Ouvrir un projet existant ». Dans la fenêtre qui apparaît vous devrez sélectionner le nom du fichier que vous venez de télécharger.

Il est évident qu'avant de pouvoir ouvrir un dossier téléchargé, vous devez avoir installé le logiciel PEB.

Pour rappel, celui-ci est téléchargeable au lien suivant :

http://energie.wallonie.be/fr/logiciel-peb.html?IDC=7000

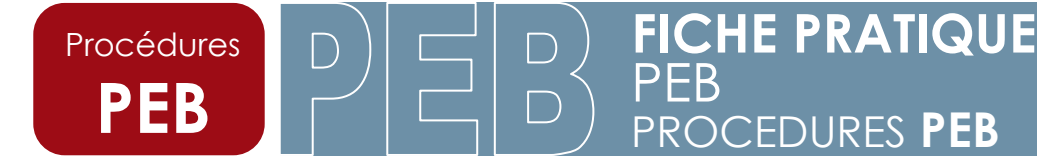

#### f. Liste des documents

Deux cas de figure peuvent se présenter :

## 1. Soit la demande de permis d'urbanisme ou de permis unique a été déposée avant le 1<sup>er</sup> mai 2015 :

Dans ce cas, trois types de documents s'y trouvent.

L'engagement PEB, la déclaration PEB initiale et la déclaration PEB finale avec certificat(s).

Lors de l'envoi par le responsable PEB d'une déclaration PEB initiale ou d'une déclaration PEB finale avec certificat(s), celles-ci se placent automatiquement dans le même dossier PEB que l'engagement PEB.

| Liste des documents                                   |                |        |                    |         |            |                         |                         |
|-------------------------------------------------------|----------------|--------|--------------------|---------|------------|-------------------------|-------------------------|
| Type                                                  | Portée         | Statut | Date de génération | Délai   | Envoyê par | Version papier reçue le | Action                  |
| Formulaire d'Engagement PEB                           | kreusch lahaye | reçu   | 05/05/15 19:22:03  | 0 jours | PEB-00525  |                         | Télécharger - Historiqu |
| Formulaire de Déclaration PEB initiale                | kreusch lahaye | absent |                    |         |            |                         |                         |
| Formulaire de Déclaration PEB finale avec certificats | b1             | absent |                    |         |            |                         |                         |

Le document passe alors du statut « absent » au statut « reçu ».

## 2. Soit la demande de permis d'urbanisme ou de permis unique a été déposée à partir du 1er mai 2015 :

Dans ce cas, deux types de documents s'y trouvent.

La déclaration PEB initiale et la déclaration PEB finale avec certificat(s).

Lors de l'envoi par le responsable PEB d'une déclaration finale, celle-ci se place automatiquement dans le même dossier PEB que la déclaration PEB initiale.

| - Liste des documents                                     |                 |        |                    |         |            |                         |                          |
|-----------------------------------------------------------|-----------------|--------|--------------------|---------|------------|-------------------------|--------------------------|
| уре                                                       | Portée          | Statut | Date de génération | Détai   | Envoyê par | Version papier reçue le | Action                   |
| Formulaire de Déclaration PEB initiale                    | Mr KUCUK Tahsin | reçu   | 07/05/15 10:40:10  | 0 jours | PEB-01722  |                         | Télécharger - Historique |
| Formulaire de Déclaration PEB finale avec certificats     | MAISON          | absent |                    |         |            |                         |                          |
| Formulaire de Déclaration PEB provisoire avec certificats | VOLUME PROTEGE  | absent |                    |         |            |                         |                          |
|                                                           |                 |        |                    |         | 12         |                         |                          |

Dans l'hypothèse d'une vente en cours de procédure PEB, un troisième document pourrait également se retrouver dans certains cas de figure ; il s'agit de la déclaration PEB provisoire ainsi que du certificat PEB provisoire.

L'administration communale n'est pas concernée par ce type de documents.

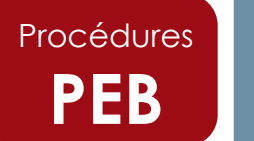

## Quelle que soit la date de demande de permis, la manière d'accepter, de refuser, de consulter un document est identique.

Que vous ayez pris le dossier en charge ou non, il est toujours possible de télécharger le formulaire simplement en cliquant sur télécharger.

| Liste des documents                                   |                |        |                    |         |            |         |                          |
|-------------------------------------------------------|----------------|--------|--------------------|---------|------------|---------|--------------------------|
|                                                       |                |        |                    |         |            |         |                          |
| Туре                                                  | Portée         | Statut | Date de génération | Délai   | Envoyê par | Version | Action                   |
| Formulaire d'Engagement PEB                           | kreusch lahaye | reçu   | 05/05/15 19:22:03  | 0 jours | PEB-00525  |         | Télécharger - Historique |
| Formulaire de Déclaration PEB initiale                | kreusch lahaye | absent |                    |         |            |         |                          |
| Formulaire de Déclaration PEB finale avec certificats | b1             | absent |                    |         |            |         |                          |

Si vous avez pris le dossier en charge, apparaissent les options accepter / refuser.

| Liste des documents                                   |                |        |                    |         |            |                         |                                               |
|-------------------------------------------------------|----------------|--------|--------------------|---------|------------|-------------------------|-----------------------------------------------|
| Туре                                                  | Portée         | Statut | Date de génération | Délai   | Envoyé par | Version papier reçue le | Action                                        |
| Formulaire d'Engagement PEB                           | kreusch lahaye | reçu   | 05/05/15 19:22:03  | 0 jours | PEB-00525  |                         | Accepter - Refuser - Télécharger - Historique |
| Formulaire de Déclaration PEB initiale                | kreusch lahaye | absent |                    |         |            |                         |                                               |
| Formulaire de Déclaration PEB finale avec certificata | b1             | absent |                    |         |            |                         |                                               |

Si vous n'avez pas le dossier en charge, ces options n'apparaissent pas.

| Liste des documents                                   |                |        |                    |         |            |                      |                          |
|-------------------------------------------------------|----------------|--------|--------------------|---------|------------|----------------------|--------------------------|
| Туре                                                  | Portée         | Statut | Date de génération | Délai   | Envoyê par | Version, -V reçue le | Action                   |
| Formulaire d'Engagement PEB                           | kreusch lahaye | reçu   | 05/05/15 19:22:03  | 0 jours | PE8-00525  |                      | Télécharger - Historique |
| Formulaire de Déclaration PEB initiale                | kreusch lahaye | absent |                    |         |            |                      |                          |
| Formulaire de Déclaration PEB finale avec certificats | b1             | absent |                    |         |            |                      |                          |

Pour accepter un document, cliquez sur « accepter ».

Pour refuser un document, cliquez sur « refuser ».

Comme mentionné plus haut, les options « accepter » / « refuser » ne sont accessibles que si vous avez pris en charge le dossier.

Lors du refus d'un document, il faut avertir le responsable PEB ainsi que le déclarant PEB et leur notifier les motifs du refus.

Le refus d'un document permet au responsable PEB de générer un nouveau document remplaçant l'ancien, ce qu'il ne peut pas faire tant que le document n'a pas été refusé.

Quand faut-il accepter un document ?

Procédures

Le Département de l'Energie met à la disposition des agents communaux une check-list contenant les points d'attention lors de l'étude d'une déclaration PEB initale.

Mai 2015

Il existe également une check-list dédiée aux déclarations PEB simplifiées.

Les déclarations PEB simplifiées ne se trouvent pas sur la base de données PEB.

Ces check-lists sont disponibles sur le site portail énergie

http://energie.wallonie.be/fr/acces-pour-les-communes.html?IDC=7203

Depuis le 1<sup>er</sup> mai 2015, les déclarations PEB finales ne sont plus envoyées au collège communal, mais au Département de l'Energie, 140-142 Chaussée de Liège à 5100 Jambes.

Toutefois, pour les permis d'urbanisme ou les permis unique déposés jusqu'au 30 avril 2015, une copie des déclarations PEB initiales ainsi que des déclarations PEB finales sont toujours envoyées au collège communal et au Fonctionnaire Délégué en plus du Département de l'Energie.

Pour les déclarations PEB finales envoyées sur la base de données PEB après le 1<sup>er</sup> mai 2015, les certificats ne sont plus établis par le Département de l'Energie, mais par le responsable PEB simultanément à l'envoi de la déclaration PEB finale.

C'est le Département de l'Energie qui contrôle les certificats.

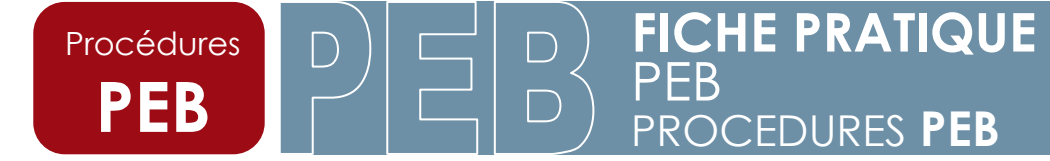

#### g. Historique du dossier.

Toutes les actions relatives au dossier sont stockées dans l'historique et sont consultables.

| ld   | Туре 🗢      | Date 👻            | Action \$   | Utilisateur 🕈 | Description +                                         |
|------|-------------|-------------------|-------------|---------------|-------------------------------------------------------|
| 1816 | Information | 02/12/10 08:56:06 | Assignation | merbes        | Le statut du dossier a changé de: A traiter à: Ouvert |
| 1813 | Information | 01/12/10 15:29:42 | Assignation | merbes        | Le statut du dossier a changé de: Ouvert à: A traiter |
| 1722 | Information | 22/10/10 11:48:09 | Assignation | merbes        | Le statut du dossier a changé de: A traiter à: Ouvert |
| 1718 | Information | 22/10/10 11:43:57 | Assignation | merbes        | Le statut du dossier a changé de: Ouvert à: A traiter |
| 1711 | Information | 22/10/10 11:43:43 | Assignation | merbes        | Le statut du dossier a changé de: A traiter à: Ouvert |
| 1619 | Information | 19/10/10 08:35:55 | Assignation | francois      | Le statut du dossier a changé de: Ouvert à: A traiter |
| 1559 | Information | 18/10/10 11:55:18 | Assignation | merbes        | Le statut du dossier a changé de: A traiter à: Ouvert |
| 1558 | Information | 18/10/10 11:50:00 | Assignation | merbes        | Le statut du dossier a changé de: Ouvert à: A traiter |
| 1454 | Information | 14/10/10 12:54:47 | Assignation | merbes        | Le statut du dossier a changé de: A traiter à: Ouvert |
| 1442 | Information | 14/10/10 12:49:06 | Assignation | merbes        | Le statut du dossier a changé de: Ouvert à: A traiter |

### 12. Personnes ressources

La personne de contact pour la problématique « énergie » au niveau des communes est Marianne Dusquesne à l'Union des Villes et Communes de Wallonie

energie@uvcw.be

081 / 24 06 31

Les personnes de contact pour les professionnels (architectes, responsables PEB, auteurs d'étude de faisabilité) sont les facilitateurs PEB :

facilitateurpeb@umons.ac.be

065 / 37 44 56

facilitateurpeb@ulg.ac.be

04 / 366 95 00

Les horaires de permanences se trouvent au lien suivant :

http://energie.wallonie.be/fr/aide-aux-professionnels-facilitateurs-peb.html?IDC=6535

Les personnes de contact pour le public sont les agents du réseau des guichets de l'énergie, Les coordonnées des guichets se trouvent au lien suivant :

http://energie.wallonie.be/fr/les-guichets-energie-wallonie.html?IDC=6946